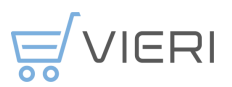

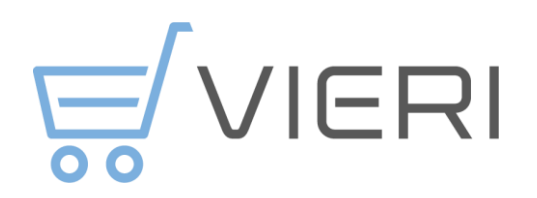

# Brukerveileder Vieri Bestilling tilpasset ØRIK kommunene

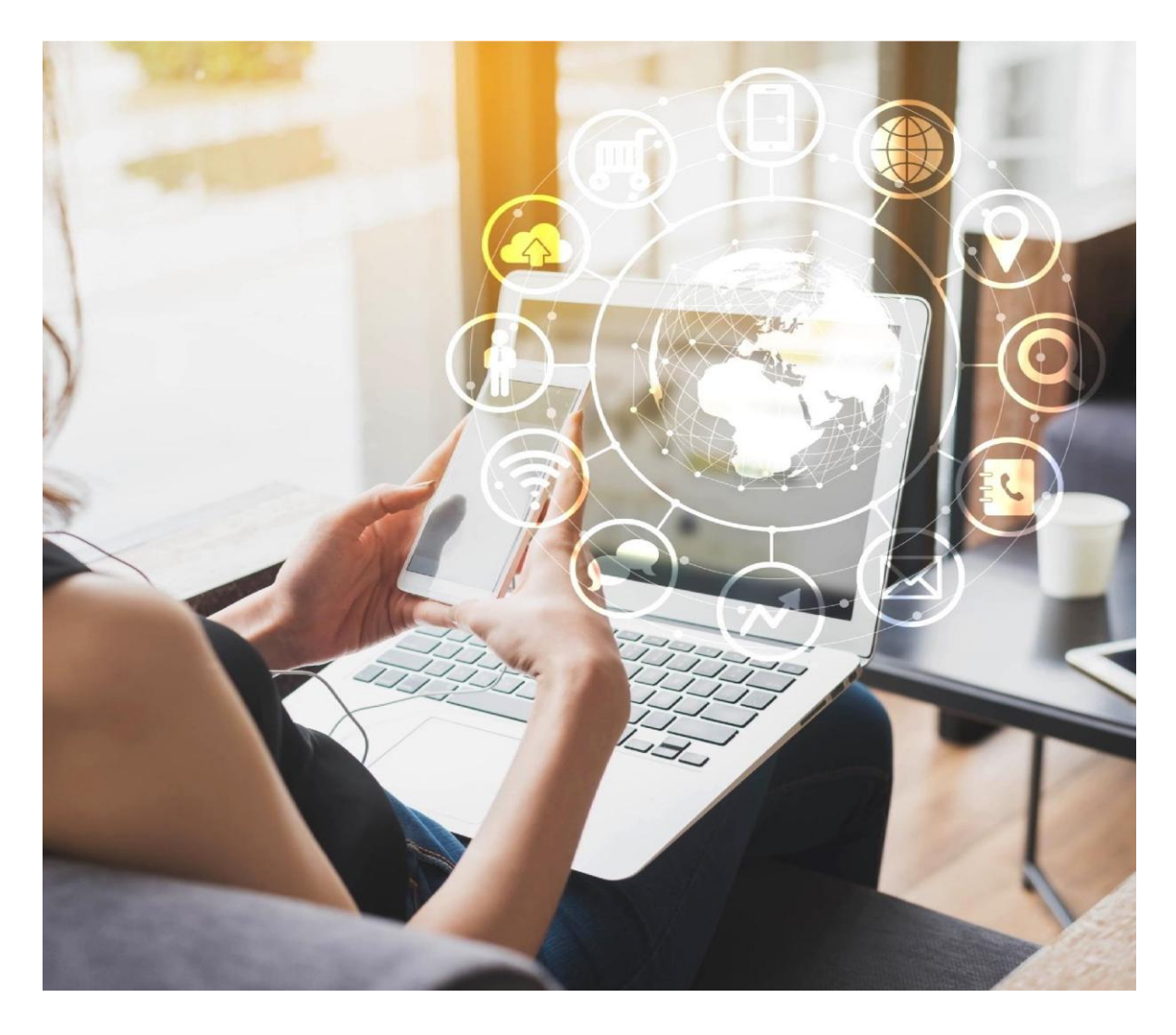

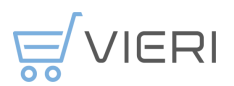

# Innhold

| ENDRINGSLOGG DETTE DOKUMENTET                                          | 3        |
|------------------------------------------------------------------------|----------|
| INFORMASJON OM SYSTEMET                                                | 3        |
| Responsivt design                                                      | 4        |
| BESKRIVELSE AV ROLLER I VIERI BESTILLING                               | 4        |
| INTEGRASJON MELLOM ERP SYSTEM OG VIERI BESTILLING                      | 4        |
| GRUNNDATA SOM HENTES FRA VISMA TIL VIERI BESTILLING (DGI KOMMUNER)     | 4        |
| FORKLARING ROLLER OG KNYTNINGER FOR DISSE VISMA                        | 5        |
| Ordre, varemottak og fakturakobling i Visma                            | 5        |
| GRUNNDATA SOM HENTES FRA UBW TIL VIERI BESTILLING (ULLENSAKER KOMMUNE) | 5        |
| FORKLARING ROLLER OG KNYTNINGER FOR DISSE UBW                          | 5        |
| STEGENE FRA BEHOVSMELDING TIL BETALING AV FAKTURA                      | 6        |
| MIN PROFIL                                                             | 8        |
| MIN PROFIL - INNHOLD                                                   | 8        |
| LOGG UT                                                                | 8        |
| ENDRE OPPSETT PÅ SIDE SØKESIDE – RUTENETT- LISTEVISNING                | 9        |
|                                                                        | 10       |
| FILI KEKING                                                            | . 10     |
|                                                                        | . 10     |
| MELDE BEHOV – FORESPØRRE VARER MED BEHOVSMELDING                       | . 10     |
| Velge lokasjon for behovsmelding                                       | . 10     |
| Opprette behovsmelding – fritekst                                      | . 11     |
| Opprette behovsmelding – fra varekatalog eller nettbutikk              | . 12     |
| Opprette rekvisisjon - Varesøk                                         | . 14     |
| Varesøk                                                                | . 14     |
| Opprett rekvisisjon - Nettbutikk                                       | . 14     |
| OPPRETT REKVISISJON - FRITEKST                                         | . 15     |
| OPPRETTE REKVISISJON PÅ «TILFELDIG LEVERANDØR»                         | . 15     |
| BESTILLE TIDLIGERE BESTILTE VARER                                      | . 17     |
| SENDE REKVISISJON TIL GODKJENNING                                      | . 17     |
| HANDLEKURV                                                             | . 18     |
| Kontering av ordrelinjer                                               | . 18     |
| Fullfør bestilling – sende ordre til godkjenning                       | . 19     |
| INFORMASJON OM FORKJELLIGE FELT I EN REKVISISJON                       | . 20     |
| Ønsket leveringsdato                                                   | . 20     |
| Varemottaker                                                           | . 20     |
| Godkjenner                                                             | . 20     |
| Melding til godkjenner                                                 | . 21     |
| Sena til godkjenning                                                   | . 21     |
| Lagre rekvisisjon<br>Rekreftelse                                       | 21<br>21 |
|                                                                        | 21       |
|                                                                        | . 21     |
| ORDRESVAR                                                              | . 23     |
| Ordresvar, og varsler i Vieri bestilling                               | . 24     |
| Akseptere endret ordresvar                                             | . 25     |

# 

| Ordresvar med endret leveringsdato                                  | 25 |
|---------------------------------------------------------------------|----|
| Ordresvar der en eller flere artikler ikke har leveringsdato - rest | 25 |
| STATUS PÅ BEHOVSMELDINGER                                           |    |
| STATUS PÅ REKVISISJONER                                             | 26 |
| STATUS PÅ ORDRE                                                     | 27 |
| Avansert søk                                                        | 27 |
| Pågående                                                            | 28 |
| IKKE MOTTATT                                                        | 28 |
| Аккіх                                                               | 29 |
| Alle                                                                | 29 |
| GJENNOMFØRE VAREMOTTAK                                              | 29 |
| HANDLELISTER                                                        | 32 |
| OPPRETTE NY HANDLELISTE                                             | 32 |
| Redigere eller slette en handleliste                                | 33 |
| FRAVÆR PÅ REKVIRENT OG GODKJENNER                                   |    |
| NYHETER                                                             |    |

# Endringslogg dette dokumentet

| Dato       | Beskrivelse endring                                                                     | Utført av         |
|------------|-----------------------------------------------------------------------------------------|-------------------|
| 30.01.2024 | Første versjon                                                                          | Anne Grethe Tømte |
| 03.07.2024 | Lagt inn nye avsnitt om ordresvar, punkt 11.2.1 og 11.2.2                               | Anne Grethe Tømte |
| 11.07.2025 | Oppdatert etter utvikling i Vieri og<br>overgang til nytt ERP system i DGI<br>kommunene | Anne Grethe Tømte |

# Informasjon om systemet

Vieri bestilling er bestillingssystem for alle deltakerkommunene i Øvre Romerike innkjøpssamarbeid (ØRIK). Leverandører som har rammeavtaler inngått av ØRIK på vegne av en eller flere kommuner skal legges tilgjengelig i Vieri bestilling for de kommunene avtalene gjelder for.

ØRIK har ansvar for at avtalene legges inn i henhold til kravet for bestillingsløsning i den signerte avtalen. Det er to mulige avropsmetoder som benyttes, det er «katalog» (varesøk i Vieri) eller «PunchOut» (Nettbutikk i Vieri).

Det er lagt inn en leverandør i hver kommune som heter «*Tilfeldig leverandør»*. Benytt tilfeldig leverandør hvis avtaleleverandør ikke finnes i Vieri Bestilling, eller dersom du har et spesielt behov hos en leverandør hvor vi ikke har dekkende rammeavtale.

Det er bare i unntakstilfeller denne funksjonen skal benyttes og den skal *ikke* benyttes til leverandører som selger det samme som det er avtale på. Funksjonen ØRIK - Brukerveiledning Vieri bestilling tilpasset ØRIK kommunene 11072025.docx

VIERI

«Tilfeldig leverandør» kan sendes på e-post til leverandør, dersom du skal skrive ut rekvisisjonen og ta den med i butikken må den sedes til deg selv på e-post.

Se eget kapittel <u>«Bestilling -Tilfeldig leverandør».</u>

#### **Responsivt design**

Vieri er utviklet med responsivt design. Det betyr at applikasjonen tilpasser seg den skjermflaten den kjøres på, enten det er PC, mobiltelefon eller nettbrett.

Responsivt design er for eksempel nyttig når man mottar et e-postvarsel på mobiltelefonen om at man har en rekvisisjon til godkjenning. Man kan da åpne rekvisisjonen ved å trykke på lenken i e-posten. Linken starter nettleseren med pålogging for Vieri, og rekvisisjonen åpnes. Rekvisisjonen godkjennes, og bestillingen sendes til leverandør.

Vi anbefaler også her å lagre nettsiden på mobil for enkel tilgang til webapplikasjonen. Pålogging til Vieri bestilling gjøres med «Single Sign On» fra kommunenes ansattportal.

#### Beskrivelse av roller i Vieri bestilling

Denne brukerveilederen beskriver de sentrale funksjonene og prosessene for følgende brukerroller:

- Behovshaver Melder behov og sende til rekvirent.
- *Rekvirent* Konterer varelinjer og sender rekvisisjon til godkjenner
- Godkjenner Sjekker rekvisisjon og godkjenner bestillinger/lager ordre
- Varemottaker Den som skal motta varer og ta varemottak i Vieri

#### Integrasjon mellom ERP system og Vieri bestilling

Det er satt opp en integrasjon/dataoverføring mellom ERP løsningene (UBW og Visma) i kommunene og Vieri bestilling på grunndata, ordre og varemottak med standard API integrasjoner. Alle ØRIK kommunene benyttet det samme ERP-systemet (UBW) i oppstarten og ett år etter implementeringen av Vieri bestilling.

DGI kommunene (Eidsvoll, Gjerdrum, Hurdal, Nannestad og Nes) byttet ERP system *01.01.2025* etter det er det forskjell på integrasjonene mellom ERP systemene og Vieri bestilling.

#### Grunndata som hentes fra Visma til Vieri bestilling (DGI kommuner)

Grunndata som hentes fra Visma til Vieri er ansvar, rollen behovshaver på brukere, kontoer og kontodimensjoner.

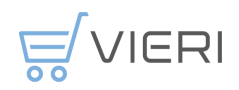

#### Forklaring roller og knytninger for disse Visma

**Ansvar** fra Visma hentes til Vieri, opprettes automatisk og heter *lokasjoner i Vieri*. Attestant og anviser på et ansvar heter rekvirent og godkjenner i Vieri. Rolle som **Rekvirent** og **godkjenner** legges inn manuelt i Vieri i riktige brukergrupper per lokasjon. Oppdatering av rekvirenter og godkjennere i Vieri gjøres av den enkelte kommune. Rekvirenter og godkjennere følger fullmaktshierarkiet i kommunen.

**Behovshaver** er en rolle som automatisk tildeles alle ansatte med en knytning til et ansvar i Visma. Behovshaver kan legge inn behovsmeldinger på det ansvaret han/hun er knyttet til.

*Varemottaker* er en frittstående rolle og tildeles automatisk ved opprettelse av bruker med rolle behovshaver og rekvirent. Godkjennere har ikke rollen varemottaker. Dette er i henhold til økonomireglementet i alle kommuner.

*Leveringsadresser* må legges inn manuelt i Vieri og knyttes til ansvar. Det kan legges inn flere leveringsadresser på et ansvar og defineres en standard leveringsadresse dersom det er flere valgbare adresser. PS! En leveringsadresse kalles ofte for GLN hos leverandørene

Dersom dere oppdager feil på grunndata i Vieri, ta kontakt med innkjøpsrådgiver i kommunen. ØRIK kan kontaktes ved fravær av innkjøpsrådgiver.

#### Ordre, varemottak og fakturakobling i Visma

Ordre og varemottak overføres som elektroniske meldinger (EHF) fra Vieri til Visma. Varemottak fra Vieri til Visma benyttes ikke. Varemottak må gjennomføres i Vieri for å få riktig status og rapporter på ordre.

Det er satt opp fakturakobling mellom ordre fra Vieri og mottatt faktura fra leverandørene sånn at en faktura som kommer basert på en ordre fra Vieri kobles sammen med ordren. Fakturaen må sjekkes mot ordren av rekvirent som må behandle fakturaen. Fakturaflyt for fakturaer for en innkjøpsordre er satt opp og vedlikeholdes i Visma.

#### Grunndata som hentes fra UBW til Vieri bestilling (Ullensaker kommune)

Grunndata som hentes fra UBW til Vieri er ansvar, roller per bruker, kontoer, kontodimensjoner, leverandører og leveringsadresser.

#### Forklaring roller og knytninger for disse UBW

Alle roller og godkjenningshierarki hentes fra UBW og eventuelle endringer må gjøres i UBW. Alle brukere opprettes automatisk og tildeles riktige roller i Vieri etter overfpring fra UBW. Integrasjon på grunndata overføres hver natt fra UBW til Vieri for oppdateringer.

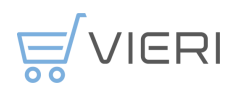

**Behovshaver** og **varemottaker** er en frittstående rolle og er ikke knyttet til et spesifikt ansvar fra UBW. Alle behovshavere har tilgang til å legge inn behovsmeldinger på alle ansvar i kommunen. Ved opprettelse av en behovsmelding må ansvar den skal legges inn på velges før behovsmelodign påbegynnes.

Kommunen kan begrense dette i Vieri per bruker, men det er ikke gjort er dags dato.

**Ansvar** fra UBW hentes og opprettes automatisk i Vieri, ansvar heter *lokasjoner i Vieri. Attestant* og *anviser* på et ansvar i hentes over og heter *rekvirent* og *godkjenner* i Vieri. Lokadresser fra UBW hentes til Vieri og knyttes til rett ansvar.

I Vieri ligger lokadresser fra UBW som leveringsadresser på det enkelte ansvar. Standard leveringsadresse der det er flere lokadresser på et ansvar hentes fra UBW, denne settes tilfeldig ut ifra de tilknyttede lokadressene. Standard leveringsadresse på et ansvar kan endres av innkjøpsrådgiver.

Ordre og varemottak overføres som elektroniske meldinger (EHF) fra Vieri til UBW. Fakturaflyt for fakturaer for en innkjøpsordre er satt opp og vedlikeholdes i UBW. Det er satt opp en funksjon for fakturamatch i UBW sånn at en faktura basert på en ordre i Vieri ikke skal behandles av attestant og anviser dersom det ikke er et avvik mellom ordre og faktura.

# Stegene fra behovsmelding til betaling av faktura

Nedenfor har jeg lagt inn stegene for en bestilling fra behovshaver til faktura blir utbetalt. For å få integrasjonen til å overføre riktige data så disse stegene følges. <u>Se</u> <u>eget kapittel for 2.2 Integrasjon og beskrivelse av roller</u>.

Det er viktig at alle steg fra og med behovsmelding-rekvisisjon-godkjenning av ordrevaremottak gjøres så raskt som mulig.

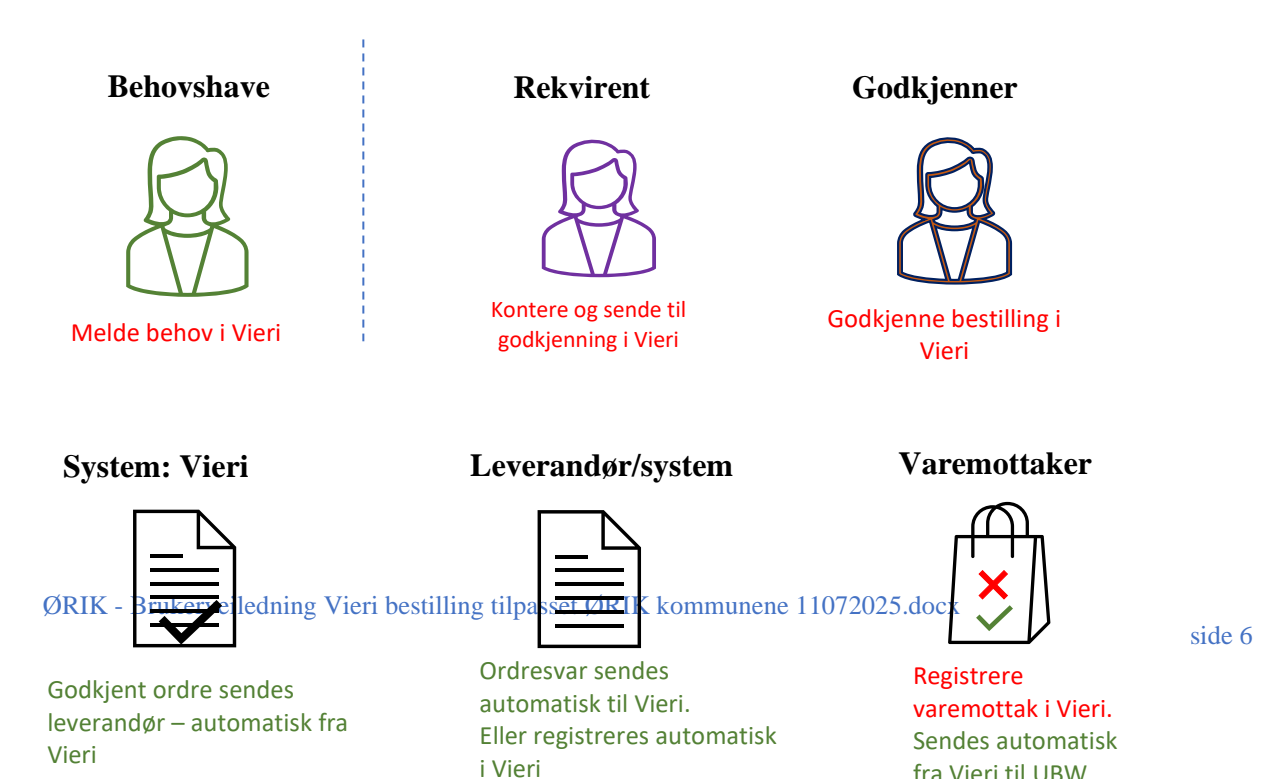

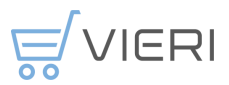

# Betaling av faktura fra UBW (gjelder bare Ullensaker).

Det er egne regler for fakturamach i UBW

|   | = |
|---|---|
|   |   |
|   |   |
| L |   |

Når fullstendig varemottak er utført og faktura er «matchet» mot ordre av systemet eller behandlet av attestant utføres betaling.

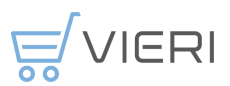

# Min profil

Ved å klikke på navnet ditt øverst til høyre får du følgende valg:

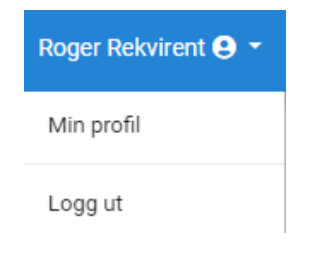

#### Min profil - innhold

Alle brukere opprettes og oppdateres automatisk etter import fra UBW hver natt. Nedenfor er det oversikt over hva som hentes fra UBW som ikke kan endres i Vieri og hva som kan velges i Vieri. Det som er definert med «hentes fra UBW» må endres i UBW dersom endring skal lagres i Vieri.

Følgende informasjon ligger i «min profil»:

- Fornavn hentes fra ERP
- Etternavn hentes fra ERP
- E-postadresse- hentes fra ERP
- Telefonnummer hentes fra ERP dersom det er registrert der. Kan legges inn på «min profil».
- Språk (norsk eller engelsk) kan velges
- Fravær kan legges inn, stedfortreder må velges
- Standard leveringsadresse kan velges fra nedtrekk (leveringsadresser er knyttet til lokasjon)

| Min profil<br>Hjem > Min profil<br>DETALJER KONTERING |                             |    |
|-------------------------------------------------------|-----------------------------|----|
| Detaljer                                              |                             |    |
| Roger                                                 | Rekvirent                   |    |
| Epost                                                 | Telefon                     |    |
| Norsk ~                                               | Standard leveringsadresse 💌 |    |
| Fravær                                                |                             |    |
| Startdato                                             | Sluttdato                   |    |
| LAGRE                                                 |                             | 11 |

#### Logg ut

Dette valget logger deg ut av Vieri Bestilling.

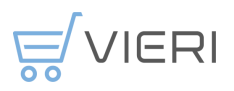

# Endre oppsett på side søkeside – Rutenett- listevisning

| Bestill<br>Hjem > Bestill                                   |                    |                                                                                                    |                 |
|-------------------------------------------------------------|--------------------|----------------------------------------------------------------------------------------------------|-----------------|
| VARESØK                                                     | HANDLELISTER       | NETTBUTIKK TIDLIGERE BESTILT                                                                                                    |                 |
| Filter<br>Filtrer søkeresultatene                           | < brille           | ≣ ऱ @ िि प्रि ⊨, FRITEKST दिresultat<br>2 resultat                                                                                                    | <b>L</b><br>ter |
| Anbefalte artikler                                          | (0)                |                                                                                                    |                 |
| Favoritter  Leverandør  DATA STACK AS  MASKE AS             | (0)<br>(24)<br>(2) | Kateter Oksygen Dobbelt Nese/Drille (1)       V       NOK 252,20         Brillekateter Slangen er 210 cm og det er standard kobling til allekateter. Forpakning a<br>50 STK       per Forpakning<br>Per Stykk: NOK 5,24         Leverandør: MASKE AS / Produsent: MEDIQ NORGE AS / Avtale: 12123123213       + MVA 250 %         Maskeavtale       -         Art.nr.: 4305016 / Prod. art.nr.: 30009551       -         Forpakning 1 Forpakning / Innhold i forbruksartikkel: 50 Stykk       Opprimelsesland: Norge                                   |                 |
| Katalog                                                     |                    |                                                                                                    |                 |
| Rammeavtale medisinsk forbruk  Pris  Fra  0,00  Til  262,20 |                    | Vernebrille One size klar PC flergangs ① ♡       NOK 16,51         Vernebrille med klar linse fremstilt av polycarbonat. Sidebeskyttelse. Kan benyttes utenpå egne briller. Egnet som gjestebriller Forpakning at 0.5 TK       per Forpakning         Leverandør: MASKE AS / Produsent: Abena Norge AS / Avtale: 12123123213       Maskeavtale         Maskeavtale       -       1         Art.nr.: 376283 / Prod. art.nr.: 400311       -       1         Forpakning: 1 Forpakning / Innhold i forbruksartikkel: 10 Stykk       Oprimelsesland: Kina | I               |
| Klassifisering                                              |                    |                                                                                                    |                 |
| Forsvar, opprettholdelse av lov o                           | (1)                | Rader per side: 20 - 1-2 av 2  < < > >                                                                                                    |                 |
| Medisinsk utstyr, tilbehør og arti                          | (1)                |                                                                                                    |                 |

Til høyre for søkefeltet kan man velge hvordan produktlisten skal presenteres:

ⅲ ⅲ ⊞

Følgende visninger støttes:

- Lite bilde, produktinformasjon til høyre.
- Større bilde, flere produkter i bredden nedover siden.
- Liste, uten bilder.

Symbolet benyttes til sortering av viste produkter. Man kan sortere på varenummer, navn, forpakning, leveringsdager, enhet, pris og jamfør pris.

Symbolet  $\nabla_x$  fjerner filter og fritekstsøk, slik at man kan begynne et nytt søk.

Når man har funnet fram til ønsket vare, velger man antall og trykker på handlevognsymbolet, så legges varen til.

| News  |  |
|-------|--|
| Sette |  |
|       |  |

| Nord 2T 5G 256GB Dobbelt-SIM Grå ① ♥<br>80 watt Supervooc hurtiglading 50 MP Sony flaggskipkamera med optisk<br>bildestabilisator Ultraklart frontkamera med 32 MP |   |   | NOK 4 239,00<br>per Stykk<br>+ MVA 25,0 % |  |
|----------------------------------------------------------------------------------------------------|---|---|-------------------------------------------|--|
| Leverandør: SVERRE W. MONSEN AS / Avtale: 5577 avtale - 5577<br>Art.nr.: 5011286515                                                                                | _ | 1 | + 🕅                                       |  |

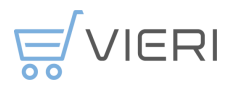

#### Filtrering

Produktlisten kan filtreres på anbefalt artikkel, leverandør, katalog, klassifisering (UNSPSC), sertifisering, produsent og prisintervall. Dette er funksjonalitet som er vanlig i nettbutikker.

#### Favoritter

Via «Bestill» i venstremenyen kan man merke en vare som favoritt ved å trykke på hjertesymbolet på varelinjen. Varene vil man finne igjen i filteret «Favoritter»:

| Bestill                           |           |            |                             |                                 |                          |             |          |          |                            |             |
|-----------------------------------|-----------|------------|-----------------------------|---------------------------------|--------------------------|-------------|----------|----------|----------------------------|-------------|
| Hjem > Bestill                    |           |            |                             |                                 |                          |             |          |          |                            |             |
| VARESØK                           | HANDLELIS | TER        | NETTBUTIKK                  | TIDLIGERE B                     | BESTILT                  |             |          |          |                            |             |
|                                   |           |            |                             |                                 |                          |             |          |          |                            |             |
| Filter                            |           | brille     |                             |                                 |                          | :=          |          | i T. 🛛 🗉 | FRITEKST                   |             |
| Filtrer søkeresultatene           |           |            |                             |                                 |                          |             |          |          |                            | 1. resultet |
| Anhefalte artikler                | (0)       |            |                             |                                 |                          |             |          |          |                            | i resultat  |
|                                   | (0)       | $\bigcirc$ | Katatar Okeyaan [           | Dobbelt Nese/brille             |                          |             |          | NO       | 262.20                     |             |
| Pavonitier                        | (0)       | $\square$  | Brillekateter Slangen er 21 | 0 cm og det er standard kol     | bling til allekateter. F | orpakning a |          | p        | er Forpakning              |             |
| Lovorander                        |           |            | 50 STK                      | Producent NEDIO NODOE           | A.C. ( Autola: 10100     | 100010      |          | Per Sty  | kk: NOK 5,24<br>MVA 25,0 % |             |
|                                   |           | <b>N</b>   | Maskeavtale                 | Produsent: MEDIQ NORGE          | AS / Avtale: 12123       | 123213      | - 1      |          | - <b>T</b>                 |             |
| MASKE AS                          | (1)       |            | Art.nr.: 4505016 / Prod. a  | rt.nr.: 30009551                | - 50 Stull               |             |          |          |                            |             |
| Katalog                           |           |            | Opprinnelsesland: Norge     | / Infinition Thorbitaksantikkei | . JU SLYKK               |             |          |          |                            |             |
| Rammeavtale medisinsk forbr       | uk (1)    |            |                             |                                 |                          |             |          |          |                            |             |
| Dric                              |           |            |                             |                                 | Rader per side:          | 20 -        | 1-1 av 1 | <        | < >                        | >1          |
| FIIS<br>Era Til                   |           |            |                             |                                 |                          |             |          |          |                            |             |
| 0.00                              | 1         |            |                             |                                 |                          |             |          |          |                            |             |
|                                   |           |            |                             |                                 |                          |             |          |          |                            |             |
| 0                                 | 0         |            |                             |                                 |                          |             |          |          |                            |             |
| Klassifisering                    |           |            |                             |                                 |                          |             |          |          |                            |             |
| 🗌 Medisinsk utstyr, tilbehør og a | rti (1)   |            |                             |                                 |                          |             |          |          |                            |             |
| Produsent                         |           |            |                             |                                 |                          |             |          |          |                            |             |
| Media norge as                    | (1)       |            |                             |                                 |                          |             |          |          |                            |             |
|                                   | (1)       |            |                             |                                 |                          |             |          |          |                            |             |

Varer legges til handlekurven på vanlig måte.

# Melde behov – forespørre varer med behovsmelding

*Behovshaver* kan melde behov på følgende måter: «Fritekst», «Varekataloger» eller «Nettbutikk». Behovshavere har tilgang til å melde behov på alle ansvar i kommunen dersom dette ikke er begrenset i den enkelte kommune.

Behovsmelding behandles av rekvirent og godkjenner før den sendes en ordre til leverandør. Rekvirent konterer og sender en rekvisisjon videre til godkjenning.

#### Velge lokasjon for behovsmelding

Velg riktig ansvar i toppmenyen. Du kan søke på *ansvarsnummer* eller navn på ansvar. Dere kan legge lokasjoner som dere benytter mye som «favoritt» ved å trykke på «hjertet», da vil lokasjonene legges øverst og bli markert rødt. Siste valgte lokasjon blir lagret til neste pålogging.

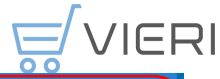

| ÇVIERI ≡            |                                    |                    |                  |                                  | ULLENSAKER KOMMUNE 54000 ØKONOMI | 7- |
|---------------------|------------------------------------|--------------------|------------------|----------------------------------|----------------------------------|----|
|                     | Behovsmeldinger                    |                    |                  | Q, Søk                           |                                  | Î  |
| AT                  | Hjem > Behovsmeldinger             |                    |                  | ULLENSAKER KOMMUNE 54000 ØKONOMI | ۲                                | _  |
| Anne Grethe Tømte 🗸 | PAGAENDE ARKIV ALLE                |                    |                  | ULLENSAKER KOMMUNE               |                                  |    |
| ☆ Hjem              | Q Søk                              |                    |                  | 01000 ADMINISTRASJON KLØFTA      | $\diamond$                       |    |
| 2 Restill           | Behovsmelding # ↑₹ Rekvisisjon # ♦ | Beskrivelse        | Lokasjon         | 04100 INSTITUS IONSAVDELING      |                                  | ~  |
|                     | PR-000040                          | Kjøttvarer Nortura | 56800 UTBYGGING  | 01130 Nattjeneste institusjon    | $\heartsuit$                     |    |
| Behovsmeldinger     | BD 000039                          | Kalandar           | E6900 LITRYOGING | 01140 Vikartjeneste PRO KLØFTA   | $\heartsuit$                     | -  |
| Rekvisisjoner       | 1 100000                           | Kalender           | 30000 0181001140 | 01200 HJEMMETJENESTEN            | $\heartsuit$                     | -  |

#### **Opprette behovsmelding – fritekst**

Velg «*Behovsmeldinger*» i venstremenyen. Trykk på + symbolet for å registrere en ny behovsmelding:

| ВВ                                   |                    | nger            |                                                 |   |                  |                      |                    |                     |                        |                |                  |
|--------------------------------------|--------------------|-----------------|-------------------------------------------------|---|------------------|----------------------|--------------------|---------------------|------------------------|----------------|------------------|
| Berit Behovshaver<br>Vieri Brukerdok |                    | PÅGÅENDE        |                                                 |   | AR               | кіv                  |                    |                     |                        |                |                  |
| 🔂 Hjem                               | Q jögk             |                 |                                                 |   |                  |                      |                    |                     |                        |                | × :              |
| 😧 Bestill                            | Behovsmelding # 17 | Rekvisisjon # ♀ | Beskrivelse                                     | ٥ | Lokasjon 🗘       | Behovshaver 🗘        | Rekvirent \$       | Sendt til rekvirent | Ønsket leveringsdato 🗘 | Status 🗘       | Beløp eks. mva 🗘 |
| & Behovsmeldinger                    | PR-000006          |                 | Plattfot                                        |   | Freserveien<br>1 | Berit<br>Behovshaver | Laurits<br>Hamre   | 18.04.2023          | 26.04.2023             | Til behandling | NOK 2 000,00     |
| 🌫 Avtaler                            | PR-000005          |                 | 123                                             |   | Freserveien<br>1 | Berit<br>Behovshaver | Roger<br>Rekvirent | 03.04.2023          | 12.04.2023             | Til behandling | NOK 1 000,00     |
| 🖰 Handlelister                       | PR-000004          |                 | abc                                             |   | Freserveien<br>1 | Berit<br>Behovshaver | Roger<br>Rekvirent | 31.03.2023          | 10.04.2023             | Til behandling | NOK 1 000,00     |
| Nyheter                              | PR-000003          |                 | Trenger vernebriller til<br>besøk på byggeplass |   | Freserveien<br>1 | Berit<br>Behovshaver | Roger<br>Rekvirent | 31.03.2023          | 11.04.2023             | Til behandling | NOK 1 000,00     |
|                                      | PR-000002          |                 | Trenger kaffe                                   |   | Freserveien<br>1 | Berit<br>Behovshaver | Roger<br>Rekvirent | 28.03.2023          | 31.03.2023             | Til behandling | 0,00             |
|                                      | PR-000001          |                 | Trenger melk                                    |   | Freserveien<br>1 | Berit<br>Behovshaver | Roger<br>Rekvirent | 28.03.2023          | 29.03.2023             | Til behandling | 0,00             |
|                                      |                    |                 |                                                 |   |                  |                      |                    | Rader p             | er side: 10 * 1        | -6 av 6 i <    | < > >            |

| Ny behovsmelding<br>s4000 ekonomi<br>Hjem > Behovsmeldinger > Ny behovsmelding |          |                   |   |
|--------------------------------------------------------------------------------|----------|-------------------|---|
| DETALJER                                                                       |          |                   | B |
| Detalier                                                                       |          |                   |   |
| Ceveringsatesse Conset leveringsate *                                          |          | Rekvirent *       |   |
| Ullensaker Kommune - ØKUNUMI 👻 31.01.2024                                      | Suttdato | Dil Ota Jalahara  | - |
| JESSHEIM (7080003604743)                                                       |          | Pai Cnr. Jakobsen |   |
| Trenger mat til påskefrokost                                                   |          |                   |   |

Skriv inn en beskrivelse for behovsmeldingen Velg rekvirent og send behovsmeldingen. Dersom det ikke er riktig rekvirent i nedtrekksmenyen så sjekke at det er valgt riktig ansvar.

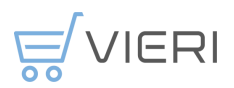

#### Opprette behovsmelding – fra varekatalog eller nettbutikk

Fyll handlevognen med varelinjer via fanene «Bestill», «Handlelister», «Nettbutikk» og «Fritekst».

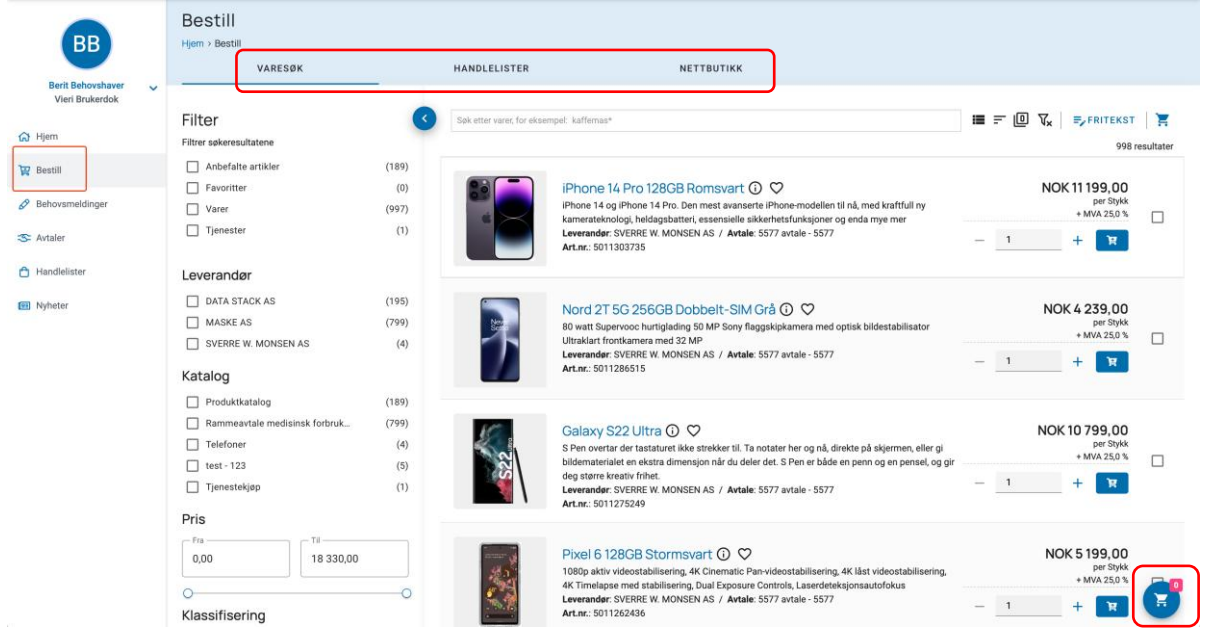

Når handlekurven er ferdig utfylt, trykk på handlekurvsymbolet for å åpne handlekurven. Du kan også åpne handlekurven via venstremenyen eller toppmenyen. Brukeren kontrollerer bestillingen.

| ullensaker kommune 54000 økonomi 🚽 🗸   | ÷ | ? | ٠ | 2 | Anne Grethe Tømte 😫 👻 |
|----------------------------------------|---|---|---|---|-----------------------|
|                                        |   |   |   |   |                       |
| Arre Orthe Tomte<br>ULLENSAGER KOMMANE |   |   |   |   |                       |
| Hom     Recult     Dehovemeldinger     |   |   |   |   |                       |

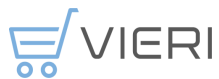

Etter gjennomgang av handlekurv trykk «Neste» for å gå videre i bestillingsprosessen

| 0,                         | 0                                      | 3                                               |       |               | 5 |                                  | <i>,</i> ,                                 |
|----------------------------|----------------------------------------|-------------------------------------------------|-------|---------------|---|----------------------------------|--------------------------------------------|
| Handlekur<br>Freserveien 1 | ſV                                     |                                                 |       |               |   | Totalt eks. mva<br>Mva<br>Totalt | NOK 2 000,00<br>NOK 500,00<br>NOK 2 500,00 |
| 1 Handlekurv —             |                                        | 2 Fullfør bestilling                            |       | 3 Bekreftelse |   |                                  |                                            |
| TILBAKE                    |                                        |                                                 |       |               |   | 👕 Tøm handlekurv 🔳 Vis ne        | otater NESTE 📕                             |
|                            | Førstehjelpskoffert S                  | inøgg Combi                                     | _     | 1             | + |                                  | NOK 1 000,00 ×                             |
|                            | ARTIKKELNUMMER<br>LEVERANDØR<br>AVTALE | 21040-0-98<br>DATA STACK AS<br>123 Avtale - 123 | ENHET | Stykk         |   | ENHETSPRIS<br>MVA                | NOK 1 000,00<br>25,0 %                     |
| (()                        | Blodstopper liten for                  | førstehjelpsvegg                                | _     | 1             | + |                                  | NOK 1 000,00 ×                             |
| CEDERROTH<br>BLODSTOPPER   | ARTIKKELNUMMER<br>LEVERANDØR<br>AVTALE | 81511-0-98<br>DATA STACK AS<br>123 Avtale - 123 | ENHET | Stykk         |   | ENHETSPRIS<br>MVA                | NOK 1 000,00<br>25,0 %                     |
| TILBAKE                    |                                        |                                                 |       |               |   |                                  | NESTE                                      |

Legg inn beskrivelse på behovet, velg rekvirent, leveringsadresse og ønsket leveringsdato. Trykk «Send behovsmelding» dersom rekvirent og leveringsadresser er riktig. Behovsmeldingen sendes nå til rekvirent for behandling.

Rekvirent (er) og leveringsadresser er knyttet til ansvaret du har valgt. Dette kan *ikke* endres av behovshaver. **PS! Dersom det kommer opp feil rekvirent og leveringsadresser - sjekk at du har valgt riktig ansvar.** 

| Handlekurv<br>Freserveien 1                                                                        |                                           |             | Totalt eks. mva<br>Mva                                                                                                    | NOK 1 000,00<br>NOK 250,00 |
|----------------------------------------------------------------------------------------------------|-------------------------------------------|-------------|----------------------------------------------------------------------------------------------------|----------------------------|
| Hjem > Handlekurv                                                                                  | 2 Fullfør bestilling                      | Bekreftelse | Totalt                                                                                                    | NOK 1 250,00               |
| Beskrivelse *<br>Påfyll<br>Beskriv hva du ønsker å bestille. Det<br>Rekvirent *<br>Roger Rekvirent | te er viktig informasjon til rekvirenten. |             | Leveringsadresse<br>Leveringsadresse *<br>Vieri AS<br>Vieri AS<br>0195 OSLO<br>Norge                                                | •                          |
| TILBAKE                                                                                            |                                           |             | Leveringsdato<br>Orisket leveringsdato *<br>01.09.2023<br>28 AUG. 29 AUG. 1 SEP. 4 SEP.<br>Basert på ledetid foreslår vi 01.09.2023 | D BEHOVSMELDING            |

Rekvirenten kan godkjenne eller avvise behovsmeldingen. Ved avvisning skriver rekvirenten årsaken til avvisningen. Behovshaveren får beskjed via e-post når behovsmeldingen er behandlet.

Under menyvalget «Behovsmeldinger» i venstremenyen kan behovshaveren se aktuelle behovsmeldinger med status og arkiv over tidligere behovsmeldinger. ØRIK - Brukerveiledning Vieri bestilling tilpasset ØRIK kommunene 11072025.docx

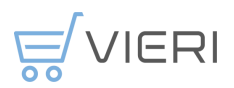

#### **Opprette rekvisisjon - Varesøk**

Brukere som har rollen «Rekvirent» kan opprette bestillinger via «Bestill» i venstremenyen. Handlekurven fylles med varer via «Varesøk», «Handlelister», «Nettbutikk», «Tidligere bestilt» eller «Fritekst» før bestillingsprosessen fullføres.

| Bestill                 |                  |                        |                   |                        |
|-------------------------|------------------|------------------------|-------------------|------------------------|
| Hjem > Bestill          |                  |                        |                   |                        |
| VARESØK                 | HANDLELISTER     | NETTBUTIKK             | TIDLIGERE BESTILT |                        |
|                         |                  |                        |                   |                        |
| Filter                  | Søk etter varer, | for eksempel: kaffemas |                   | III 〒 🔟 🦞 ➡ FRITEKST 📜 |
| Filtrer søkeresultatene |                  |                        |                   | 998 resultater         |

#### Varesøk

Via «Varesøk» kan man søke opp varer som ligger i de til enhver tid tilgjengelige varekatalogene. PS! Varesøk gjøres bare på tvers av alle tilgjengelige varekataloger dersom det ikke «filtreres» på leverandør. Søket leter ikke på leverandører under fanen «Nettbutikk»

Søk fungerer som i en vanlig netthandel: Man søker seg fram til riktig vare, velger antall og legger til i handlekurven.

Man kan skrive fritekst i søkefeltet, hele- eller deler av ord, med mellomrom mellom hvert søkeord. Søkefunksjonaliteten er lik vanlig Google-søk.

Man kan søke med flere ord og man kan søke på deler av ord med \* foran eller bak. Det rullerer en tekst med søketips i søkefeltet som en hjelp til brukeren. Ved unøyaktig inntasting gis melding om at ordet ikke finnes, men lister da opp ord med liknende bokstavering. Man klikker så på det ordet man var ute etter. Søket leter i følgende felter på varene:

- Navn
- Synonymer
- Beskrivelse
- Nøkkelord
- Leverandørens varenummer

#### **Opprett rekvisisjon - Nettbutikk**

Dette alternativet for bestilling innebærer en kobling til leverandøren sin nettbutikk. Ved bruk av nettbutikk logges man automatisk inn i leverandørens nettbutikk. Handlekurven fylles ved å velge varer fra nettbutikken på vanlig måte.

Når man er ferdig med å fylle handlekurven i nettbutikken, hentes denne over i Vieri ved å trykke «*Overfør handlekurv*» og man kan fullføre bestilling på vanlig måte. Hva knappen heter kan variere fra leverandør til leverandør.

OVERFØR HANDLEKURV

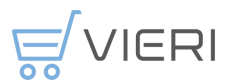

Når handlekurven er overført til Vieri, så fullføres bestillingsprosessen på vanlig måte.

#### **Opprett rekvisisjon - fritekst**

Hvis kunden tillater fritekstkjøp, så kan man registrere fritekstlinjer via fanen «Fritekst»:

| Bestill<br>Hjem > Bestill         |                  |                         |                   |                                         |
|-----------------------------------|------------------|-------------------------|-------------------|-----------------------------------------|
| VARESØK                           | HANDLELISTER     | NETTBUTIKK              | TIDLIGERE BESTILT |                                         |
| Filter<br>Filtrer søkeresultatene | Søk etter varer, | for eksempel: kaffemas* |                   | ≣ ╤ @ & V <sub>x</sub>   ≡,FRITEKST   ¥ |

Leverandør, beskrivelse, pris og mva. er obligatoriske felter.

| Legg til fritekst                                       |   |                   |        |          |
|---------------------------------------------------------|---|-------------------|--------|----------|
| Beskrivelse * Samme konsulent som sist                  |   |                   |        |          |
|                                                         |   |                   |        |          |
| Type<br>Tjeneste                                        | • | Klassifisering    |        | ▼        |
| Leverandør *                                            | • | Avtale            |        | •        |
| Antali                                                  |   | Enhet             |        |          |
| 8                                                       |   | Timer             |        | Ŧ        |
| Enhetspris *<br>1 780,00                                |   | NOK Norske kroner |        | •        |
| <sup>Mva *</sup><br>(25%) Utgående avgift, ordinær sats |   |                   |        | •        |
| <ul> <li>Flere detaljer</li> </ul>                      |   |                   |        |          |
| Artikkelnummer                                          |   |                   |        |          |
| Melding til leverandør på varelinje                     |   |                   |        |          |
| Internt notat på varelinje                              |   |                   |        |          |
|                                                         |   |                   | AVBRYT | LEGG TIL |

Trykker man «Legg til» vil fritekstlinjen legges til handlekurven. Bestillingen fullføres på vanlig måte ved å trykke på handlekurvsymbolet.

#### Opprette rekvisisjon på «Tilfeldig leverandør»

Brukere som har rollen «Rekvirent» kan opprette bestillinger på tilfeldig leverandør.

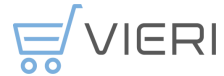

Benytt tilfeldig leverandør hvis avtaleleverandør ikke finnes i Vieri Bestilling, eller dersom du har et spesielt behov hos en leverandør hvor vi ikke har dekkende rammeavtale.

- 1. Klikk på "Bestill" og opprett *fritekstbestilling* til "*Tilfeldig leverandør*" i nedtrekk og fyll inn alle felter markert med \*.
- 2. Dersom du har søkt opp *varenummeret* hos leverandøren så legg det inn i artikkelnummer under pilen *«Flere detaljer».*

| Legg til fritekst                  | _                           |
|------------------------------------|-----------------------------|
| - Leverandør *                     | Avtale -                    |
| Beskrivelse *                      |                             |
| Vare vare                          | Klassifisering -            |
| 1                                  | Enhet<br>Stykk ~            |
| Enhetspris *                       | Valuta<br>NOK Norske kroner |
| Mva *                              | •                           |
| <ul> <li>Flere detaljer</li> </ul> |                             |
| Artikkelnummer                     |                             |
|                                    | AVBRYT LEGG TIL             |

- 3. Legg inn din egen e-post adresse for mottak av innkjøpsordre (siste steg før bestilling fullføres).
- 4. NB! Skriv leverandørens navn i "Melding til leverandør for ordre" slik at det blir synlig på innkjøpsordren.
- 5. Videresend innkjøpsordre til leverandør for merking av faktura (EHF), ordrenummer består av 8 siffer og starter med tallet 7.
- 6. Fakturaer kan da sendes på flyt til deg som innkjøper basert på ordrenummer.

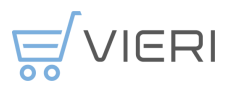

# Bestille tidligere bestilte varer

| Bestill<br>Hjem > Bestill                       |                       |                                                        |                                                                                          |            |                                           |           |
|-------------------------------------------------|-----------------------|--------------------------------------------------------|------------------------------------------------------------------------------------------|------------|-------------------------------------------|-----------|
| VARESØK                                         | HANDLELISTER          | NETTBUTIKK                                             | TIDLIGERE BESTILT                                                                        |            |                                           |           |
|                                                 |                       |                                                        |                                                                                          |            |                                           |           |
| Filter                                          | Søk etter var         | er, for eksempel: *kapsler                             |                                                                                          | ii = 0 C   | √x =, FRITEKST                            | 1         |
| Filtrer søkeresultatene                         |                       |                                                        |                                                                                          |            | 31                                        | esultater |
| Anbefalte artikler                              | (3)                   | Blodstopper liten                                      | i for førstehjelpsvegg 🛈 ♡                                                               |            | <mark>ک ک</mark> ے<br>NOK 1 000,00        |           |
| Leverandør                                      | CEDER                 | Refill til Cederroth Førstel                           | hjelpsvegg<br>( AS / <b>Broducent:</b> Coderroth AB / <b>Autole:</b> 122 Autole: - 1     | 22         | per Stykk<br>+ MVA 25,0 %                 |           |
| DATA STACK AS                                   | (3) BLODST            | Art.nr.: 81511-0-98 / Pro                              | d. art.nr.: 1911                                                                         | - 1        | म मि                                      |           |
| Katalog                                         |                       |                                                        |                                                                                          |            |                                           |           |
| Produktkatalog                                  | (3)                   |                                                        |                                                                                          |            | 200 C                                     |           |
| Pris                                            |                       | Ørepropper Earso<br>Ørepropp med ekstrem m             | Dft 3M boks m/ 200 par (i) 🛇                                                             |            | NOK 1 000,00<br>per Stykk<br>+ MVA 25,0 % |           |
| Fra         Til           0,00         1 000,00 |                       | Art.nr.: 6-6115-98 / Prod                              | art.nr.: 6-6115-98                                                                       | - 1        | म म                                       |           |
| 0                                               |                       |                                                        |                                                                                          |            | <u>- a</u>                                |           |
| Klassifisering                                  |                       | Blodstopper stor                                       | for farstobiology and a C                                                                |            |                                           |           |
| Forsvar, opprettholdelse av lov o               | (1)                   | Refill til Cederroth Førstel<br>Leverandør: DATA STACK | hjelpsvegg () V<br>hjelpsvegg<br>(AS / Produsent: Cederroth AB / Avtale: 123 Avtale - 1: | 23         | per Stykk<br>+ MVA 25,0 %                 |           |
| Produsent                                       | To minimum control of | Art.nr.: 81510-0-98 / Pro                              | d. art.nr.: 1910                                                                         | — 20       | + ¥                                       |           |
| <b>3</b> m                                      | (1)                   |                                                        |                                                                                          |            |                                           |           |
| Cederroth ab                                    | (2)                   |                                                        |                                                                                          |            |                                           |           |
| Msa                                             | (1)                   |                                                        | Rader per side: 20                                                                       | 7 1-3 av 3 | < < >                                     | >1        |
| Snøgg as                                        | (1)                   |                                                        |                                                                                          |            |                                           |           |

Her ligger alle varelinjer som tidligere er bestilt på den aktuelle lokasjonen. Varer legges til handlekurven på vanlig måte.

# Sende rekvisisjon til godkjenning

Når du er ferdig med å fylle handlekurven, åpnes handlekurven ved å trykke på handlevognsymbolet nederst til høyre på skjermen:

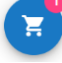

Man kan også åpne handlekurven via venstremenyen eller toppmenyen.

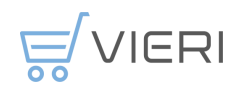

#### Handlekurv

| Handlekur                | V                                      |                                                 |       |               |   | Totalt eks. mva<br>Mva | NOK 2<br>NOK           | 2 000,00 |
|--------------------------|----------------------------------------|-------------------------------------------------|-------|---------------|---|------------------------|------------------------|----------|
| Hjem > Handlekurv        |                                        | 2 Fullfør bestilling                            |       | 3 Bekreftelse |   | Iotalt                 | NOK 2                  | 2 500,00 |
| TILBAKE                  |                                        |                                                 |       |               |   | Tøm handlekurv 🔳       | vis notater NESTE      | :=       |
|                          | Førstehjelpskoffert Si                 | nøgg Combi                                      | _     | 1             | + |                        | NOK 1 000,00           | o ×      |
|                          | ARTIKKELNUMMER<br>LEVERANDØR<br>AVTALE | 21040-0-98<br>DATA STACK AS<br>123 Avtale - 123 | ENHET | Stykk         |   | ENHETSPRIS<br>MVA      | NOK 1 000,00<br>25,0 % | 0        |
| (c) <b>1</b>             | Blodstopper liten for t                | førstehjelpsvegg                                | _     | 1             | + |                        | NOK 1 000,00           | ×        |
| CEDERROTH<br>BLODSTOPPER | ARTIKKELNUMMER<br>LEVERANDØR<br>AVTALE | 81511-0-98<br>DATA STACK AS<br>123 Avtale - 123 | ENHET | Stykk         |   | ENHETSPRIS<br>MVA      | NOK 1 000,00<br>25,0 % | 0        |
| TILBAKE                  |                                        |                                                 |       |               |   |                        | NE                     | STE      |

I dette steget kontrollerer man handlekurven. Man kan endre antall varer eller fjerne linjer. Hvis man ønsker å legge til andre varer, så må dette gjøres via «*Bestill*» i venstremenyen.

Kryss av for «*Vis notater*» for å legge inn et notat som skal går til leverandøren eller et internt notat til godkjenner.

#### Kontering av ordrelinjer

Kontering av ordrelinjer må gjøres i handlekurven av rekvirent før rekvisisjonen sendes til godkjenning. Det er satt opp forslag til konto på noen leverandører / varer, men ikke alle. Det er viktig at rekvirent sjekker at det er valgt riktig konto før ordren sendes til godkjenning.

Dersom alle ordrelinjer skal konteres likt kan du velge det øverst i handlekurven.

| Handlekur<br>Freserveien 1<br>Hjern > Handlekurv | rv                                                                    |                                                                                          |                     |                                  |   |                | Totalt<br>Mva<br><b>Total</b> | eks. mva<br>t   | NOK 1 00<br>NOK 25<br>NOK 1 250        | 200,00<br>250,00 |
|--------------------------------------------------|-----------------------------------------------------------------------|------------------------------------------------------------------------------------------|---------------------|----------------------------------|---|----------------|-------------------------------|-----------------|----------------------------------------|------------------|
| 1 Handlekurv                                     |                                                                       | Fullfør bestilling                                                                       |                     | 3 Bekreftelse                    |   |                |                               |                 |                                        |                  |
| TILBAKE                                          |                                                                       |                                                                                          |                     |                                  |   | Tøm handlekurv | Vis notater                   | Endre kontering | NESTE                                  | :=               |
| 4 4                                              | Reservebrille i klar polyka<br>ARTIKKELNUMMER<br>LEVERANDØR<br>AVTALE | rbonat til Iris 2 hjelm. Kartong: 10<br>2016-240-98<br>DATA STACK AS<br>123 Avtale - 123 | stk.<br>ENHET       | Kopiér vanétinje<br>— 1<br>Stykk | + |                | ENHETSPRIS<br>MVA             |                 | NOK 1 000,00<br>NOK 1 000,00<br>25,0 % | ×                |
| 4200 Result                                      | tatkonto 👻                                                            | Mvakode - 25: (25%) MVA - 25% *                                                          | 55764 Avdeling oslo | Prosjekt     112 desc            | • |                |                               |                 | NEST                                   | ТЕ               |

Det er ikke satt opp «knytning» mellom kontonummer og mva. koder eller ansvar og funksjon, det er rekvirent og godkjennere sitt ansvar å sjekke at det er brukt riktige konto, mva kode funksjon og eventuelt prosjekt før ordre godkjennes.

Ordre som sendes med feil «knytning» vil havne i ajourhold i UBW og må behandles av en administrator der for å få ordren importert i til UBW.

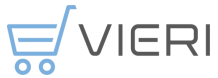

I Visma mottas ordren som den er og eventuelle feil må endres i fakturabehandling.

Trykk «Neste» for å gå til neste steg i bestillingsprosessen.

| balo<br>Sem - Handlekurv<br>D Handlekurv                                     |                                                                                                    |                                |                   |           |     |                        |   |                   |                    |
|------------------------------------------------------------------------------|----------------------------------------------------------------------------------------------------|--------------------------------|-------------------|-----------|-----|------------------------|---|-------------------|--------------------|
| fem + Handlekurv                                                             |                                                                                                    |                                |                   |           |     |                        |   | Mva               | NOK 467,14         |
| Andlekury                                                                    |                                                                                                    |                                |                   |           |     |                        |   | Totalt            | NOK 2 781,42       |
|                                                                              | 2 Fullfor bestill                                                                                                    | ing                            |                   | Bekzefte  | ise |                        |   |                   |                    |
| TILBAKE                                                                      |                                                                                                    |                                |                   |           |     |                        |   |                   | Etterregistrering  |
|                                                                              |                                                                                                    |                                |                   |           |     |                        |   |                   |                    |
| Beskrivitse                                                                  |                                                                                                    |                                |                   |           |     | Leveringsadresse       |   |                   |                    |
| Bestilling 04.07.2023                                                        |                                                                                                    |                                |                   |           |     | LeveringLodrasse       |   |                   |                    |
| Restore two do enables & hereithe Restorement stress ( activity) interesting | and the second second se |                                |                   |           |     | Vieri Demo Oslo        |   |                   | *                  |
| Varamottaker *                                                               |                                                                                                    |                                |                   |           |     | Vieri Demo Oslo        |   |                   |                    |
| Rekvirent1 Vieri                                                             |                                                                                                    |                                |                   |           | *   | 0195 OSL0              |   |                   |                    |
|                                                                              |                                                                                                    |                                |                   |           |     | Norge<br>1231231231231 |   |                   |                    |
|                                                                              |                                                                                                    |                                |                   |           |     |                        |   |                   |                    |
| Godkjenning                                                                  |                                                                                                    |                                |                   |           |     | -                      |   |                   |                    |
| E1 Oxlo                                                                      |                                                                                                    |                                |                   |           |     | Leveringsdato          |   |                   |                    |
| Godkjenner1 Vieri +                                                          | Melding til godkjenner                                                                                                    |                                |                   |           |     | Laveringsdato *        |   |                   |                    |
|                                                                              |                                                                                                    |                                |                   |           |     | 05.07.2023             | G | Sluttdato         |                    |
|                                                                              |                                                                                                    |                                |                   |           |     | 4 1011 5 1011 10 1011  |   |                   |                    |
| Orchel som sendes                                                            |                                                                                                    | Ordre som sendes               |                   |           | 6   | 4 3021 3 3021 10 3021  |   |                   |                    |
| TINE SA                                                                      | -                                                                                                    | ACCENTURE AS                   |                   |           | -   |                        |   |                   |                    |
| Ordre sendes elektronisk                                                     |                                                                                                    | Ordre sendes elektronisk til h | Vieri Leverandørg | sortal    |     | Y Verliegg             |   |                   |                    |
| 05.07.2023                                                                   | <b>F</b> 2                                                                                                    | 05.07.2023                     |                   | Sluttdato | 100 | - 100.099              |   |                   |                    |
| Contract Advance                                                             | 65                                                                                                    | 00.01.2020                     | 65                |           |     |                        |   |                   |                    |
|                                                                              |                                                                                                    |                                |                   |           |     | ✓ Flere detalier       |   |                   |                    |
| Melding til leverandør for ordre                                             |                                                                                                    | Melding til feverandør         | for ordre         |           |     |                        |   |                   |                    |
|                                                                              |                                                                                                    |                                |                   |           |     |                        |   |                   |                    |
|                                                                              |                                                                                                    |                                |                   |           |     | 6                      |   |                   |                    |
|                                                                              |                                                                                                    |                                |                   |           |     | La                     |   |                   |                    |
| TILBAKE                                                                      |                                                                                                    |                                |                   |           |     |                        |   | LAGRE REKVISISJON | ND TIL GODKJENNING |

#### Fullfør bestilling – sende ordre til godkjenning

Trykk på symbolet for å se en forhåndsvisning av ordren. Hvis handlekurven inneholder varer fra flere leverandører, så vil det vises en ordre per leverandør.

Når man trykker «Send til godkjenning», opprettes en rekvisisjon som sendes til godkjenner på det ansvaret som er valgt.

Hvis handlekurven inneholder varer fra flere leverandører, så sendes det én innkjøpsordre per leverandør.

| Vieri Demo<br>Vollsveien 209B<br>1359 EIKSMARKA<br>Norge                                         |                              | Forh                                                                                    | åndsv           | isni  | ng           | Ordrenur<br>Utstedt: 04.<br>Vär referant<br>Vieri<br>E-post:<br>rekvirent1@<br>Telefon: 412 | nmer Forhåndsvisr<br>07.2023<br>se: Rekvirent1<br>ekanger.no<br>291882 | 350<br>0 |
|--------------------------------------------------------------------------------------------------|------------------------------|-----------------------------------------------------------------------------------------|-----------------|-------|--------------|---------------------------------------------------------------------------------------------|------------------------------------------------------------------------|----------|
| Leveringsadresse<br>Vieri Demo Oslo<br>1231231231231 (GLN<br>Freserveien 1<br>0195 OSLO<br>Norge | )                            | Faktura sendes<br>Vieri Demo<br>983739547<br>Volisveien 209B<br>1359 EIKSMARKA<br>Norge |                 |       |              | Avtalenumr<br>ACCENTUR<br>Postboks 3/<br>1326 LYSAK<br>Norge                                | er: 13450<br>E AS<br>53<br>(ER                                         |          |
| Artikkelnummer                                                                                   | Beskrivelse                  |                                                                                         | Antall          | Enhet | Enhetspris   | Mva                                                                                         | Beløp eks. mva                                                         |          |
|                                                                                                  | Juniorutvikle<br>Kontostreng | r<br>KOSTSTED=01                                                                        | 1               | Stykk | NOK 1 200,00 | 25,0 %                                                                                      | NOK 1 200,00                                                           |          |
| Leveringsdato: 05.07.2                                                                           | 2023                         |                                                                                         |                 |       |              |                                                                                             |                                                                        | JL8      |
|                                                                                                  |                              | 1                                                                                       | fotalt eks. mva |       |              |                                                                                             | NOK 1 200,00                                                           |          |
|                                                                                                  |                              |                                                                                         | Mva             |       |              |                                                                                             | NOK 300,00                                                             |          |
|                                                                                                  |                              |                                                                                         | Totalt          |       |              |                                                                                             | NOK 1 500,00                                                           |          |

Forhåndsvisning av ordre

#### Informasjon om forkjellige felt i en rekvisisjon

#### Ønsket leveringsdato

Ønsket leveringsdato må spesifiseres før rekvisisjonen kan opprettes. Leverandørens ledetid på varelinjene vil bli foreslått som ønsket leveringsdato.

Dersom det er avtalt faste bestillingsdatoer og leveringsdager med en levernadør så vil leveringen komme på nærmeste avtalte leveringsdag etter ønsket leveringsato i bestillingen. Faste leveringsdager er ikke markert i kalender på ønsket leveringsdato. PS ! Husk at dersom det velges en tildigere dato enn avtalt dato kan det påløpe hastegebyr.

#### Varemottaker

Varemottaker må være valgt før rekvisisjonen kan opprettes. Hvis rekvirenten har varemottakerrollen, vil rekvirenten være valgt som varemottaker. Det er mulig å velge en annen varemottaker enn den som er rekvirent.

#### Godkjenner

Godkjenner er knyttet til ansvar. Godkjenner i Vieri er den samme som anviser i UBW og Visma. Det er en godkjenner på hvert ansvar. Godkjenner kan ikke sende bestillinger, da det ifølge økonomireglementet ikke er lov å godkjenne egne bestillinger.

Det er mulig å registrere fravær i Vieri på egen profil, sånn at noen andre overtar rolle som rekvirent og godkjenner for en periode. Dette kan legges inn på egen profil dersom stedfortreder har samme rolle som den som registrerer fravær. Fravær må ØRIK - Brukerveiledning Vieri bestilling tilpasset ØRIK kommunene 11072025.docx

VIERI

registreres med fra og til dato. Fraværsmarkering i ERP systemene hentes ikke til Vieri. Ta kontakt med innkjøpsrådgiver i egen kommune ved spørsmål om fraværsmarkering i Vieri.

Godkjenner mottar e-postvarsel når en rekvisisjon er sendt til godkjenning.

#### Melding til godkjenner

Hvis man har behov for å skrive en melding til godkjenner kan man gjøre det i et eget felt i rekvisisjonen. Meldingen vil bli lagt til i loggen på rekvisisjonen.

#### Send til godkjenning

Rekvisisjonen sendes til godkjenning. Når rekvisisjonen er godkjent, sendes ordren til leverandør.

#### Lagre rekvisisjon

Rekvisisjonen lagres som utkast. Man kan åpne den senere via Rekvisisjoner i venstremenyen. Rekvirenten kan oppdatere rekvisisjonen; legge til varer, fjerne varer, endre antall, endre leveringsdato, med mer, og deretter fullføre bestillingsprosessen.

#### Bekreftelse

| Steg 3                                           | viser en bekreftelse med statusinformasjon. |                                                                                                    |
|--------------------------------------------------|---------------------------------------------|----------------------------------------------------------------------------------------------------|
| Handlekurv<br>Freserveien 1<br>Hjem > Handlekurv |                                             |                                                                                                    |
| Handlekurv                                       | Statifer bestilling                         | 3 Bekreftelse                                                                                           |
|                                                  |                                             | Fullført<br>Bestillingen din er sendt til godigenning. Du vil bli varslet når bestillingen er godigent. |

#### Godkjenne rekvisisjoner

Brukere med rollen «Godkjenner» kan godkjenne eller avvise rekvisisjoner. I venstremenyen velger man «Til godkjenning» når man skal behandle rekvisisjoner og ordrer som ligger til godkjenning.

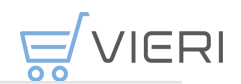

| GG                                                                           | Til godkjenning<br>Rekvisisjoner og ordrer som venter på din<br>godkjenning | REK-000030<br>Freservelen 1<br>Hjem > Til godkjenning > REK-000030                                           |                                                          |                                                   | Totalt eks. mva<br>Mva<br>Totalt | NOK 1 000,00<br>NOK 250,00<br>NOK 1 250,00 |
|------------------------------------------------------------------------------|-----------------------------------------------------------------------------|----------------------------------------------------------------------------------------------------|----------------------------------------------------------|---------------------------------------------------|----------------------------------|--------------------------------------------|
| Gunhild Godkjenner 🗸<br>Vieri Brukerdok                                      | Q. Søk                                                                      |                                                                                                    |                                                          |                                                   | E de lekvisisjonen k viketa      |                                            |
| Hiem Restill Restill Restill Restill Restill Restill Restill Restill Restill | ERK-00030<br>Bestilling 11.07.2023                                          | Detaljer<br>Levringsafrese<br>Vieri AS ~<br>Preserveien 1, 0195 OSLO<br>Beskirvelse<br>Beskilling 11.07.2023 | diviket leveningsdata<br>17.07.2023                      | Robinent Roger Rekvirent Internt notat            | Varenottaker<br>Vegard Vare      | amottaker                                  |
| Avue                                                                         |                                                                             | Godkjenning<br>Gunhild Godkjenner (Til<br>godkjenning)<br>Produkter                                          |                                                          |                                                   |                                  |                                            |
|                                                                              |                                                                             | Firmfit Ørepropper, boks m                                                                                   | /200 par Antall: 1                                       |                                                   |                                  | NOK 1 000,00                               |
|                                                                              |                                                                             | LEVERANDØR DATA STACK AS<br>ARTIKKELNUMMER 1033-10-98                                                        | KONTO 4200 Resultatkonto<br>MVA-KODE 25: (25%) MVA - 25% | KOSTSTED 55764 Avdeling osli<br>PROSJEKT 112 desc | D ENHET<br>ENHETSPRIS<br>MVA     | Stykk<br>NOK 1 000,00<br>25,0 %            |

Vi ser at den markerte rekvisisjonen vises til høyre i bildet, med den røde godkjenningsknappen. Rekvisisjonen avvises ved å trykke «Returner» i undermenyen.

Skriv en årsak til avvisningen som går til rekvirenten og som legges i loggen. Rekvirenten kan eventuelt endre på rekvisisjonen og sende den til ny godkjenning.

| Returner rekvisisjonen                                                                                                    |        |         |
|----------------------------------------------------------------------------------------------------|--------|---------|
| Du er i ferd med å returnere rekvisisjonen til rekvirenten uten godkjenning. Rekvirenten vil bli varslet.<br>Melding til rekvirent og logg * |        |         |
|                                                                                                    |        | à       |
|                                                                                                    | AVBRYT | BEKREFT |

Det er mulig å endre en varelinje ved å trykke på symbolet <sup>‡</sup>. Brukerens tilganger vil avgjøre hvilke felter som kan endres.

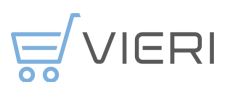

#### Firmfit Ørepropper, boks m/200 par

| Ønsket leveringsdato                |   |                                     |    |
|-------------------------------------|---|-------------------------------------|----|
| Antall                              |   | - Mva *                             |    |
|                                     |   | (25%) Utgaende avgirt, ordinær sats | •  |
| <ul> <li>Flere detaljer</li> </ul>  |   |                                     |    |
| Melding til leverandør på varelinje |   | Internt notat på varelinje          |    |
|                                     | 6 |                                     | /i |
| <ul> <li>Kontering</li> </ul>       |   |                                     |    |
| - Konto                             |   | Mva-kode                            |    |
| 4200 Resultatkonto                  | • | 25: (25%) MVA - 25%                 | *  |
| - Koststed                          |   | - Prosjekt                          |    |
| 55764 Avdeling oslo                 | • | 112 desc                            | •  |
|                                     |   | AVBRYT                              | ок |

Godkjenner får et e-postvarsel om å godkjenne en rekvisisjon, ved å trykke på åpne rekvisisjon i denne eposten komme du rett til behandling av rekvisisjonen.:

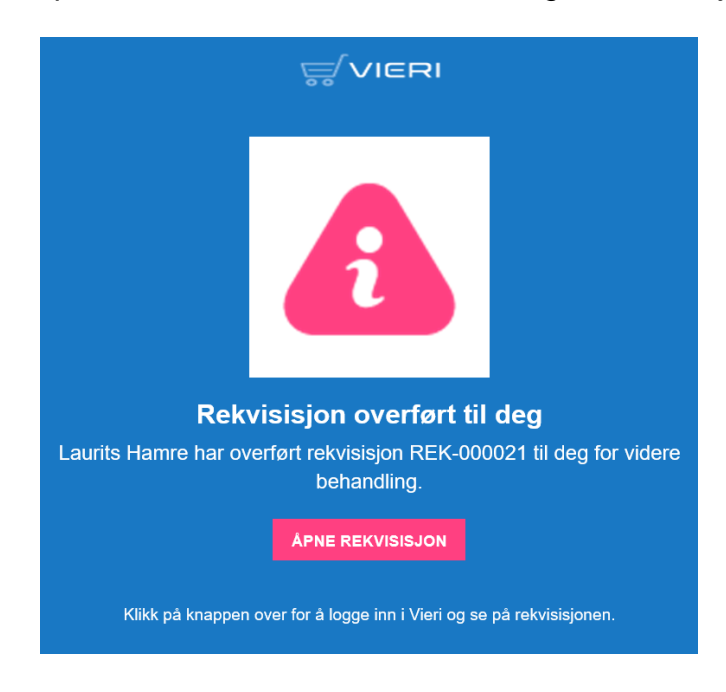

#### Ordresvar

Ordresvar/ordrebekreftelse skal mottas fra alle leverandører på alle ordrer. ØRIK følger opp at ordresvar mottas og registreres riktig i systemet. Rekvirent skal ikke gjøre noe med ordresvar dersom det ikke kommer ordresvar med endringer i forhold til foretatt bestilling. Det er varierende hvor raskt et ordresvar mottas fra leverandøren.

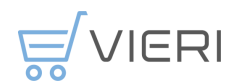

Dersom en leverandører ikke sender elektroniske ordresvar, settes de opp i Vieri bestilling på en måte som gjør at de vises som bekreftet uten at rekvirenten behøver å registrere manuelt ordresvar.

#### Ordresvar, og varsler i Vieri bestilling

Dekreftet

På ordreoversikten vises ordre som er bekreftet fra leverandørene uten endringer med status «Bekreftet». Det samme gjør de ordrene fra leverandører som ikke sender elektronisk ordrevar. Rekvirent skal ikke gjøre noe når denne statusen vises.

|              |                 |                          |                                |                 |                            | Her li<br>som r                                           | gger det<br>nå behar    | t et tall der<br>ndles | som det er                | ordre                     |          |
|--------------|-----------------|--------------------------|--------------------------------|-----------------|----------------------------|-----------------------------------------------------------|-------------------------|------------------------|---------------------------|---------------------------|----------|
|              |                 | ULLE                     | NSAKER KOMMUNE                 | E 25000 JESSHI  | EIM SKOLE                  | <b>1</b> - +                                              | ?                       | Anne Grethe T          | ømte 🛛 🗕                  | -                         |          |
| Drdrer       |                 |                          |                                |                 |                            |                                                           |                         |                        |                           |                           |          |
| PÅGÅENDE     | IKKE MOTTATT    | ARKIV                    | ALLE                           |                 |                            |                                                           |                         |                        |                           | = Av                      | ansert s |
| <b>Q</b> Søk |                 |                          |                                |                 |                            |                                                           |                         |                        |                           | :                         | ×:       |
| Ordre # 1₹   | Rekvisisjon # 🗢 | Beskrivelse              | Lokasjon                       | Leverandør 🗘    | Rekvirent 🗢                | Utstedt 🗢                                                 | Varemottaker 🖨          | Ønsket leveringsdato 🗘 | Bekreftet leveringsdato 🗘 | Status                    | в        |
| 70000319     | REK-000310      | Bestilling<br>22.01.2024 | 06115 PRIVAT<br>AVLASTNING     | LYRECO NORGE AS | Monica<br>Braathen         | 22.01.2024 17:00<br>Anita Nordstrand<br>(EHF)             | Monica<br>Braathen      | 24.01.2024             |                           | Utstedt<br>Ikke mottatt   |          |
| 70000318     | REK-000311      | Bestilling<br>22.01.2024 | 06115 PRIVAT<br>AVLASTNING     | ELKJØP NORGE AS | Monica<br>Braathen         | 22.01.2024 17:00<br>Anita Nordstrand<br>(EHF)             | Monica<br>Braathen      | 25.01.2024             | 25.01.2024                | Bekreftet<br>Ikke mottatt |          |
| 70000317     | REK-000306      | Bestilling<br>22.01.2024 | 19000 GYSTADMARKA<br>SKOLE     | ATEA AS         | Mette<br>Sørensen          | 22.01.2024 15:10<br>Ann-Hege Bø Ringnes<br>(EHF)          | Mette Sørensen          | 24.01.2024             |                           | Utstedt<br>Ikke mottatt   |          |
| 70000315     | REK-000298      | Bestilling<br>22.01.2024 | 25000 JESSHEIM SKOLE           | TRIGONOR        | Maria<br>Veronica<br>Elton | 22.01.2024 15:07<br>Nina Helene Rognerud Grønlie<br>(EHF) | Maria Veronica<br>Elton | 29.01.2024             | 29.01.2024                | Bekreftet<br>Ikke mottatt |          |
| 70000314     | REK-000300      | Bestilling<br>22.01.2024 | 30000 ALLERGOT<br>UNGDOMSSKOLE | LYRECO NORGE AS | Jasna Panic                | 22.01.2024 13:27<br>Bernt Helge Stokkevåg<br>(EHF)        | Jasna Panic             | 22.01.2024             | 22.01.2024                | Bekreftet<br>Ikke mottatt |          |
| 70000313     | REK-000211      | Bestilling<br>15.01.2024 | 11600 UNG KULTUR               | LEKOLAR AS      | Amfinn<br>Algarheim        | 22.01.2024 13:26<br>Jon Henrik Solhei<br>(EHF)            | Arnfinn<br>Algarheim    | 22.01.2024             | 22.01.2024                | Bekreftet<br>Ikke mottatt |          |
| 70000312     | REK-000280      | Bestilling<br>19.01.2024 | 04200 PSYKISK<br>HELSEVERN     | ATEA AS         | Kjell Arne<br>Hansen       | 22.01.2024 12:51<br>Sverre Jørgensen<br>(EHF)             | Kjell Arne<br>Hansen    | 23.01.2024             | 22.01.2024                | Bekreftet<br>Ikke mottatt |          |
| 70000311     | REK-000304      | Bestilling               | 28000 ÅREPPEN SKOLE            | LYRECO NORGE AS | Elin Andrea                | 22.01.2024 12:31                                          | Elin Andrea             | 25.01.2024             | 25.01.2024                | Akseptert                 |          |

Status «Akseptert» med lys blå farge betyr at ordren er besvart med endringer som rekvirent må bekrefte.

Akseptert

Status «Utstedt» med blå farge betyr at vi venter på ordrebekreftelser/ordresvar fra leverandøren.

Utstedt

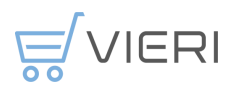

#### Akseptere endret ordresvar

Rekvirent **må** «Akseptere» et endret ordresvar fra leverandøren for at ordren skal bli bekreftet og overføres til ERP systemet for videre prosess.

Gå inn på ordrene som ligger med status «Akseptert» og sjekk endringene som er på ordrene og klikk på «huk» oppe til høyre for å akseptere endringene. Aksepter endringen i ordresvaret ved å klikke på «huken» i den røde rundingen.

#### Ordresvar med endret leveringsdato

Et ordresvar med *endret leveringsdato* ser sånn ut i Vieri -ordre må aksepteres

|                                                   |                         |                                     | ULLENSAKER KOMMUNE 72 | 170 Gjestad A demensavo       | leling ┥ 🔹 🕠                       | ₽? ♣           | Anne Grethe Tømte 😫           |
|---------------------------------------------------|-------------------------|-------------------------------------|-----------------------|-------------------------------|------------------------------------|----------------|-------------------------------|
| 70007317 ( Akseptert)<br>Hjem > Ordrer > 70007317 |                         |                                     |                       |                               | Totalt ek<br>Mva<br>Totalt         | s. mva         | NOK 27 470,44<br>NOK 6 867,62 |
| DETALJER FORHÅNDSVISNING ORDRESVAR REV            | ISJONER F               | LERE VALG 🗡                         |                       | <b>←</b> Endre                | e varemottaker                     | Xanseller or   | tren :                        |
| Ordresvar mottatt                                 |                         |                                     |                       |                               |                                    |                |                               |
| Responskode<br>Ordre akseptert med endringer      | Opprettet<br>08.07.2025 | 14:15                               |                       | Opprettet av<br>JOHS.OLSEN AS |                                    |                |                               |
| Leveringsdato 16.07.2025                          | Sluttdato 16.07.2025    |                                     |                       |                               |                                    |                |                               |
| Linje Artikkelnummer Beskrivelse                  |                         | Leveringsdato                       | Antall                | Restordreantall               | Enhetspris                         | Melding fra le | verandør                      |
| 1 246176 Kontroll 2,5ml Contour Next normal       |                         | 16.07.2025<br>Endret fra 14.07.2025 | 3                     |                               | 175,88                             |                |                               |
| 2 341616 Tena Lady Discreet Ultra Mini            |                         | 16.07.2025<br>Endret fra 14.07.2025 | 2                     |                               | 141,05                             |                |                               |
| 3 310953 Dusj- og badeolje med parf 500ml         |                         | 16.07.2025<br>Endret fra 14.07.2025 | 4                     |                               | 54,79                              |                |                               |
| 4 429279 Tena Pants Super Night L                 |                         | 16.07.2025<br>Endret fra 14.07.2025 | 8                     | 5                             | 943,47<br>Endret fra NOK<br>961,95 |                |                               |
| 5 431365 Tena Pants Super Night M                 |                         | 16.07.2025<br>Endret fra 14.07.2025 | 2                     |                               | 910,67                             | _              |                               |
| 6 483363 Smekke m/tape engangs 3lags 70×37cn      | n hvit                  | 16.07.2025<br>Endret fra 14.07.2025 | 6                     |                               | 16,21                              |                |                               |
| 7 453303 Tena våtserviett plastfri 48stk          |                         | 16.07.2025                          | 6                     |                               | 93,58                              |                |                               |

#### Ordresvar der en eller flere artikler ikke har leveringsdato - rest

Alle anbefalte varer i ØRIK avtaler er artikler som skal være på lager og ikke restes. Bestillingsvarer har ikke en fast leveringsdato og kan restes. Ordresvaret som leveres til systemet vil da mottas uten leveringsdato. I Vieri vises disse ordrelinjene med teksten «leveres senere» på leveringsdato.

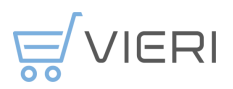

# Status på behovsmeldinger

Via «Behovsmeldinger» i venstremenyen får man et oversiktsbilde over alle behovsmeldinger i ulike faser av prosessen. De forskjellige statusene er «Ny, «Til behandling», «Under behandling», «Ferdig behandlet» og «Avvist»

Behovsmeldinger er ikke «styrt» på ansvar elle person, så alle behovshavere vil se alle behovshavere for hele kommunen dersom ikke kommunen har begrenset dette selv.

|                      | Behovsmeld        | dinger<br><sup>er</sup><br>Arkiv Alle |                                      |                                             |                             |                                |                       |                        |                  |                |
|----------------------|-------------------|---------------------------------------|--------------------------------------|---------------------------------------------|-----------------------------|--------------------------------|-----------------------|------------------------|------------------|----------------|
| e Tømte 🗸<br>KOMMUNE | Q Søk             |                                       |                                      |                                             |                             |                                |                       |                        |                  | ×              |
|                      | Behovsmelding # 🌩 | Rekvisisjon # 🗘                       | Beskrivelse 🗘                        | Lokasjon \$                                 | Behovshaver 🗘               | Rekvirent \$                   | Sendt til rekvirent 🗘 | Ønsket leveringsdato 🗘 | Status 🗘         | Beløp eks. mva |
|                      | PR-000066         |                                       | bestilling                           | 01320 HELLEN KAFÉ                           | Tor-Ove Stenseng            | Tonje Sørum                    | 30.01.2024            | 01.02.2024             | Til behandling   | NOK 1 402      |
|                      | PR-000034         |                                       | tørkepapir                           | 02140 KORTTIDSAVDELINGEN<br>GJESTAD         | Ingelin Kvæl                | Margit<br>Sivertsen            | 17.01.2024            | 01.02.2024             | Til behandling   | NOK 1 155      |
|                      | PR-000065         | REK-000407                            | 02320                                | 02320 GJESTAD KAFE                          | Gjertrud Camilla<br>Kjebekk | Morten Aastad                  | 30.01.2024            | 05.02.2024             | Under behandling | NOK 2 09       |
|                      | PR-000064         |                                       | Kabler til pc. prosjekt<br>2313, 4-8 | 07200 FABU                                  | Linn Lennertzen             | Therese<br>Hammeren<br>Orderud | 29.01.2024            | 01.02.2024             | Til behandling   | NOK 92         |
|                      | PR-000063         |                                       | Riskoker til Huset,<br>Kløfta        | 07200 FABU                                  | Linn Lennertzen             | Therese<br>Hammeren<br>Orderud | 29.01.2024            | 01.02.2024             | Til behandling   | NOK 44         |
|                      | PR-000062         |                                       | Servietter                           | 02160 FORSTERKET<br>SKJERMET AVD FOR DEMENS | Kristin Egeness<br>Gelsdorf | Eva Merete<br>Hoel Skjevik     | 29.01.2024            | 30.01.2024             | Til behandling   | NOK 1 75       |
|                      | PR-000060         |                                       | Brodder                              | 02160 FORSTERKET<br>SKJERMET AVD FOR DEMENS | Kristin Egeness<br>Gelsdorf | Eva Merete<br>Hoel Skjevik     | 29.01.2024            | 07.02.2024             | Til behandling   | NOK 39         |
|                      | PR-000059         |                                       | frukt og grønt                       | 01320 HELLEN KAFÉ                           | Tor-Ove Stenseng            | Tonje Sørum                    | 29.01.2024            | 31.01.2024             | Til behandling   | NOK 1 12       |
|                      | PR-000055         | REK-000391                            | Batterier og                         | 02160 FORSTERKET                            | Kristin Egeness             | Eva Merete                     | 28.01.2024            | 29.01.2024             | Under behandlinn | NOK 1 18       |

Ved å skrive eget navn i søkefeltet vises bare egne behovsmeldinger.

Du kan se detaljer på en behovsmelding ved å klikke på PR nummeret og se på «Logg».

# Status på rekvisisjoner

Via «Rekvisisjoner» i venstremenyen får man et oversiktsbilde over alle rekvisisjoner i ulike faser av bestillingsprosessen: «Pågående», «Krever handling», «Mine», «Arkiv» og «Alle».

| em > Rekvisisjoner | ner     |                          |                  |                    |                  |                       |                         |                        |                 |   |       |
|--------------------|---------|--------------------------|------------------|--------------------|------------------|-----------------------|-------------------------|------------------------|-----------------|---|-------|
| PÅGÅEN             | IDE     | ми                       | ١E               | ARKIV              |                  | ALLE                  |                         |                        |                 | - | Ą     |
| <b>Q</b> Søk       |         |                          |                  |                    |                  |                       |                         |                        |                 | × | :     |
| Rekvisisjon # ↑₹   | Ordre # | Beskrivelse 🜲            | Lokasjon 🖨       | Rekvirent \$       | Opprettet 🗢      | Godkjenner 🜲          | Sendt til godkjenning 💲 | Ønsket leveringsdato 💲 | Status          | ¢ | Beløp |
| REK-000030         |         | Bestilling<br>11.07.2023 | Freserveien<br>1 | Roger<br>Rekvirent | 11.07.2023 08:49 | Gunhild<br>Godkjenner | 11.07.2023 08:49        |                        | Til godkjenning |   | N     |
| REK-000027         |         | Bestilling<br>10.07.2023 | Freserveien<br>1 | Roger<br>Rekvirent | 10.07.2023 12:42 |                       |                         |                        | Ny              |   | N     |
| REK-000023         |         | Bestilling<br>18.04.2023 | Freserveien<br>1 | Laurits<br>Hamre   | 18.04.2023 09:33 |                       |                         |                        | Ny              |   |       |
| REK-000021         |         | Bestilling<br>03.04.2023 | Freserveien<br>1 | Laurits<br>Hamre   | 03.04.2023 15:25 |                       |                         |                        | Ny              |   | N     |
|                    |         |                          |                  |                    |                  |                       | Rader per side:         | 10 👻 1-4 av 4          | I< <            | > | >1    |

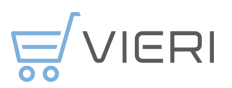

Her kan man søke og sortere blant rekvisisjoner.

# Status på ordre

Via «Ordrer» i venstremenyen får man et oversiktsbilde over alle ordrer i ulike faser av bestillingsprosessen: «Pågående», «Ikke mottatt», «Arkiv» og «Alle».

Med ordre i denne sammenhengen menes bestillingsdokumentet som er sendt til leverandør.

| Ordrer     |                 |                          |                  |                  |                    |                                                 |                        |                      |                           |                         |                    |
|------------|-----------------|--------------------------|------------------|------------------|--------------------|-------------------------------------------------|------------------------|----------------------|---------------------------|-------------------------|--------------------|
| PÅ         | GÅENDE          | IKK                      | E MOTTATT        |                  | ARKIV              |                                                 | ALLE                   |                      |                           |                         | \Xi Avansert søk   |
|            |                 |                          |                  |                  |                    |                                                 |                        |                      |                           |                         |                    |
| Q  Søk     |                 |                          |                  |                  |                    |                                                 |                        |                      |                           |                         | × :                |
| Ordre # ↑₹ | Rekvisisjon # 🗢 | Beskrivelse 🖨            | Lokasjon 🖨       | Leverandør 🖨     | Rekvirent \$       | Utstedt \$                                      | Varemottaker 🖨         | Ønsket leveringsdato | Bekreftet leveringsdato 🗘 | Status 🗘                | Beløp eks. mva 🏼 🗘 |
| P0-000007  | REK-000029      | Bestilling<br>11.07.2023 | Freserveien<br>1 | DATA STACK<br>AS | Roger<br>Rekvirent | 11.07.2023 08:48<br>Gunhild Godkjenner<br>()    | Vegard<br>Varemottaker | 17.07.2023           |                           | Utstedt<br>Ikke mottatt | NOK 22 000,00      |
| PO-000005  | REK-000025      | Bestilling<br>24.05.2023 | Freserveien<br>1 | DATA STACK<br>AS | Laurits<br>Hamre   | 24.05.2023 13:49<br>Gunhild Godkjenner<br>()    | Vegard<br>Varemottaker | 31.05.2023           |                           | Utstedt<br>Ikke mottatt | NOK 2 000,00       |
| P0-000004  | REK-000024      | Bestilling<br>12.05.2023 | Freserveien<br>1 | DATA STACK<br>AS | Laurits<br>Hamre   | 12.05.2023 11:12<br>Gunhild Godkjenner<br>(EHF) | Vegard<br>Varemottaker | 16.05.2023           |                           | Utstedt<br>Ikke mottatt | NOK 200,00         |
| P0-000003  | REK-000022      | Bestilling<br>04.04.2023 | Freserveien<br>1 | DATA STACK<br>AS | Roger<br>Rekvirent | 17.04.2023 09:14<br>Gunhild Godkjenner<br>(EHF) | Vegard<br>Varemottaker | 19.04.2023           |                           | Utstedt<br>Ikke mottatt | NOK 2 000,00       |
|            |                 |                          |                  |                  |                    |                                                 |                        | Rader                | per side: 10 - 1-         | 4 av 4 I <              | < > >              |

Hver fase kan ha flere statuser for ordren:

| Fase            | Status           | Mottatt<br>status           | Forklaring                                                                                             |
|-----------------|------------------|-----------------------------|----------------------------------------------------------------------------------------------------|
| PÅGÅENDE        | Utstedt          | lkke<br>mottatt             | Ordre er sendt leverandør, men ordrebekreftelse er ikke mottatt fra leverandør.                        |
|                 | Akseptert        | lkke<br>mottatt             | Ordrebekreftelse fra leverandør er mottatt, men med avvik eller ordrebekreftelsen er lagt inn manuelt. |
| IKKE<br>MOTTATT | Bekreftet        | lkke<br>mottatt             | Ordrebekreftelse fra leverandør stemmer overens med ordre sendt til leverandør                         |
|                 | Bekreftet        | Delvis<br>mottatt           | Man har gjort delvis varemottak, men forventer ny delleveranse.                                        |
| ARKIV           | Bekreftet        | Fullt<br>mottatt            | Historisk ordre. Det er kjørt et varemottak som samsvarte med ordren.                                  |
|                 | Avvist           | lkke<br>mottatt             | Historisk ordre. Ordren er kansellert, enten av Godkjenner eller leverandør.                           |
| ALLE            | Alle<br>statuser | Alle<br>Mottatt<br>statuser | Alle pågående, ikke mottatte og historiske ordre                                                       |

#### Avansert søk

Fra «Ordrer» kan man velge «Avansert søk». Følgende kan søkes på:

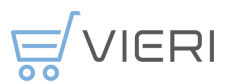

- Ordrenummer
- Rekvisisjonsnummer
- Status
- Leverandør
- Beskrivelse
- Utstedt dato
- Leveringsdato
- Utstedt av
- Rekvirent
- Varemottaker

| Ordrer                 |                                            |            |                      |                                              |                        |                |                                              |                  |
|------------------------|--------------------------------------------|------------|----------------------|----------------------------------------------|------------------------|----------------|----------------------------------------------|------------------|
| PÅGÅENDE               | IKKE MOTTATT                               |            | ARKIV                |                                              | ALLE                   |                |                                              |                  |
|                        |                                            |            |                      |                                              |                        |                |                                              | <b>*</b>         |
| Søk                    |                                            |            |                      |                                              |                        |                | -                                            |                  |
| 0rdre #<br>0005        | Rekvisisjon #                              |            | Status               |                                              |                        | •              | Leverandør                                   |                  |
| Beskrivelse            |                                            |            | Rekvirent            |                                              |                        |                | Varemottaker                                 |                  |
| Utstedt av             |                                            |            | Utstedt dato fra     |                                              |                        |                | Utstedt dato til og med                      | ā                |
| Leveringsdato fra      |                                            |            | Leveringsdato til og | ) med                                        |                        |                |                                              |                  |
| <b>Q</b> Søk           |                                            |            |                      |                                              |                        |                |                                              | ×i               |
| Ordre#1₹ Rekvisisjon#≎ | Beskrivelse 🗢 Lokasjon 🗢 L                 | .everandør | ¢ Rekvirent ≎        | Utstedt \$                                   | Varemottaker 🗢         | Ønsket leverin | ngsdato 🗘 Bekreftet leveringsdato 🌣 Status 🗘 | Beløp eks. mva 🗘 |
| PO-000005 REK-000025   | Bestilling Freserveien D<br>24.05.2023 1 A | NATA STAC  | K Laurits<br>Hamre   | 24.05.2023 13:49<br>Gunhild Godkjenner<br>() | Vegard<br>Varemottaker | 31.05.2023     | Utstedt<br>Ikke mottatt                      | NOK 2 000,00     |
|                        |                                            |            |                      |                                              |                        |                | Rader per side: 10 → 1-1 av 1 I<             | < > >1           |

De ordrene man får treff på i søket kommer opp nederst i skjermbildet.

#### Pågående

Ordrer som har status «Utstedt» er sendt til leverandør. Ordrebekreftelse/ordresvar er ikke mottatt.

#### Ikke mottatt

I denne fanen vises ordrer som ikke er mottatt. Ordrene kan være delvis mottatt eller ikke mottatt. Det vil si ordre som det ikke er gjennomført varemottak på.

Dersom det ikke er avvik mellom ordren og ordrebekreftelsen/ordresvaret får ordren automatisk status «Bekreftet».

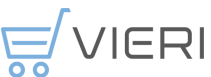

| Ordrer     |                 |                          |                  |                        |                    |                                        |                        |                      |                            |                           | 00               |
|------------|-----------------|--------------------------|------------------|------------------------|--------------------|----------------------------------------|------------------------|----------------------|----------------------------|---------------------------|------------------|
| PÅG        | GÅENDE          | IKK                      | E MOTTATT        |                        | ARKIV              |                                        | ALLE                   |                      |                            |                           | \Xi Avansert søk |
|            |                 |                          |                  |                        |                    |                                        |                        |                      |                            |                           |                  |
| Q Søk      |                 |                          |                  |                        |                    |                                        |                        |                      |                            |                           | × :              |
| Ordre # 1₹ | Rekvisisjon # 🗘 | Beskrivelse 🗘            | Lokasjon 🗘       | Leverandør 🗘           | Rekvirent \$       | Utstedt 🗘                              | Varemottaker 🗘         | Ønsket leveringsdato | Bekreftet leveringsdato \$ | Status 🗘                  | Beløp eks. mva 🗘 |
| PO-000002  | REK-000018      | Bestilling<br>03.04.2023 | Freservelen<br>1 | SVERRE W.<br>MONSEN AS | Roger<br>Rekvirent | 03.04.2023 15:23<br>Gunhild Godkjenner | Vegard<br>Varemottaker | 18.04.2023           |                            | Utstedt<br>Ikke mottatt   | NOK 4 239,00     |
| PO-000001  | REK-000020      | Bestilling<br>03.04.2023 | Freserveien<br>1 | DATA STACK<br>AS       | Roger<br>Rekvirent | 03.04.2023 15:23<br>Gunhild Godkjenner | Vegard<br>Varemottaker | 18.04.2023           | 18.04.2023                 | Bekreftet<br>Ikke mottatt | NOK 3 000,00     |
| •          |                 |                          |                  |                        |                    |                                        |                        |                      |                            |                           | •                |
|            |                 |                          |                  |                        |                    |                                        |                        | Rad                  | er per side: 10 - 1-2 a    | av 2  <                   | < > >I           |

Hvis man har mottatt varer og varene stemmer med bestillingen, kan man åpne ordren og registrere fullt eller delvis mottak ved å trykke på symbolet .

#### Arkiv

I denne fanen vises alle hvor ordreprosessen er avsluttet. Det er to måter en ordre kan avsluttes på:

- Ordren er registrert som fullt mottatt.
- Ordren er kansellert, enten av rekvirenten eller leverandøren.

#### Alle

I denne fanen er alle ordrer fra de tre foregående fanene samlet. Alle ordre, uavhengig av status og mottatt status vises her.

#### Gjennomføre varemottak

Det er viktig at det registreres riktig varemottak på alle ordrer da dette er grunnlaget for utbetaling av faktura. Registrerte varemottak sendes som en elektronisk melding til UBW og ordrenummer og faktura «kobles sammen» Når en ordre er registrert med «fullstendig varemottak» legge faktura til utbetaling.

Varemottak registreres ved å velge «Varemottak» i venstremenyen. Brukeren vil se ordrer hvor vedkommende er registrert som varemottaker. Ordrer man har tilgang til der andre brukere er registrert som varemottaker kan man se ved å krysse av for «Vis alle».

| remottak                      |                                                     |                                                                                |                                         | 00                                  |
|-------------------------------|-----------------------------------------------------|--------------------------------------------------------------------------------|-----------------------------------------|-------------------------------------|
| REGISTRER MOTTAK UTKAST ARKIV | ALLE                                                |                                                                                |                                         |                                     |
|                               |                                                     |                                                                                |                                         | Vis alle                            |
| Q. Søk etter ordre            |                                                     |                                                                                |                                         |                                     |
| PO-000001                     | Bestilling 03.04.2023                               |                                                                                |                                         | NOK 3 000,00                        |
| REGISTRER VAREMOTTAK          | LEVERANDØR<br>LOKASJON<br>VAREMOTTAKER<br>REKVIRENT | DATA STACK AS<br>Freservelen 1<br>Vegard Varemottaker<br>Roger Rekvirent       | LEVERINGSDATO<br>UTSTEDT<br>ORDRESTATUS | 18.04.2023<br>03.04.2023<br>Utstedt |
| PO-000002                     | Bestilling 03.04.2023                               |                                                                                |                                         | NOK 4 239,00                        |
| REGISTRER VAREMOTTAK          | LEVERANDØR<br>LOKASJON<br>VAREMOTTAKER<br>REKVIRENT | SVERRE W. MONSEN AS<br>Freservelen 1<br>Vegard Varemottaker<br>Roger Rekvirent | LEVERINGSDATO<br>UTSTEDT<br>ORDRESTATUS | 18.04.2023<br>03.04.2023<br>Utstedt |
|                               |                                                     |                                                                                | Rader per side: 10 - 1-2 av 2           | I< < > >I                           |

Man kan bruke søkefeltet for å finne fram til riktig ordre, for eksempel ved å søke på leverandør eller ordrenummer.

Trykker man på «+ vis flere detaljer» vises varelinjene på ordren.

Klikk på «Registrer varemottak» når riktig ordre er funnet. For å kunne gjøre varemottak på en ordre må ordren være bekreftet, slik som i de to eksemplene over

Ved å trykke på «registrer varemottak» vil alle varelinjer i ordren vises.

| ijem > Varemottak > Bekreft varemottak       |            |           |        |                      | Bestilling 03.04                 |
|----------------------------------------------|------------|-----------|--------|----------------------|----------------------------------|
| Velg ordre                                   |            | 2 Bekreft |        | 🚘 Se ordrer          | Lagre utkast                     |
| Detaljer<br>Vegard Varemottaker              | 04.04.2023 | Pakk      | seddel | Cra og slipp filer h | er, eller klikk for å laste opp. |
| Linjer                                       |            |           |        |                      | ✓ Åpne all                       |
| ✓ Førstehjelpskoffert Snøgg Combi            |            |           |        | 1 av <b>1</b> St     | tykk Fullt mottatt: 🔽            |
| ✓ Blodstopper liten for førstehjelpsvegg     |            |           |        | 1 av <b>1</b> Si     | tykk Fullt mottatt: 🔽            |
| ✓ HJELM V-GARD 520 1000V, inkl.logo 3x19-223 | 374-98     |           |        | 1 av 1 St            | tykk Fullt mottatt: 🔽            |

Kryss av fullt levert for de varene som er levert i henhold til ordren, og juster antallet for de varene som ikke er fullt levert. Trykk «Lagre».

Bekreft varemottaket ved å trykke på symbolet

Hvis hele ordren er fullt mottatt, vil den legge seg under fanen «Arkiv» i ordreoversikten. Hvis ordren er delvis mottatt, vil den fortsatt ligge under fanen «Pågående» i ordreoversikten, og man kan gjøre nytt delmottak senere.

Dersom man mottar færre enn bestilt, men man forventer ikke restleveranse, registrerer man antall mottatt og krysser av for «Fullt mottatt». Vi anbefaler da at

ØRIK - Brukerveiledning Vieri bestilling tilpasset ØRIK kommunene 11072025.docx

00.000001

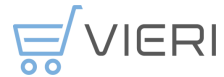

man registrerer et avvik på varelinjen. Trykk på pilen til venstre i varelinjen for å åpne meny for registrering av avvik og returvarer:

| Linjer                                              |                            |            | ✓ Åpne alle                   |
|-----------------------------------------------------|----------------------------|------------|-------------------------------|
| <ul> <li>Førstehjelpskoffert Snøgg Combi</li> </ul> |                            |            | 1 av 1 Stykk Fullt mottatt: 🗹 |
| ARTIKKELNUMMER 21040-0-98                           | BESTILT                    | 1          | ► RETURVARER                  |
|                                                     | ENHET<br>MOTTATT TIDLIGERE | Stykk<br>0 | REGISTRER AVVIK               |
|                                                     |                            |            | INTERNT NOTAT                 |

Ved registrering av returvarer skal du fortsatt registrere mottatte varer. Du kan for eksempel få en sending med 3 varer der 1 av disse skal i retur. Da registrerer du 3 varer mottatt og 1 returvare.

Ved å trykke på «returvarer» og «registrer avvik» i varelinjen får du opp disse feltene til å fylle ut mengden varer du vil returnere, kategori til avvik og kommentar:

| 1 av 1 Stykk Fullt mottatt: 🗾 | <ul> <li>Førstehjelpskoffert Snøgg</li> </ul> | Combi                    |                                      |                  | 1 av 1 Stykk Fullt mottatt:               |
|-------------------------------|-----------------------------------------------|--------------------------|--------------------------------------|------------------|-------------------------------------------|
| Autail returnert              | ARTIKCELNUMMER                                | 21040-0-98               | BESTILT<br>DIFET<br>MOTTATT TOLIGERE | 1<br>Stylik<br>O | Returvarer<br>Attiti (furnet -            |
| Kommentar                     |                                               |                          |                                      |                  | Kommentar<br>Nufetil                      |
| Avvik                         |                                               |                          |                                      |                  | Avvikskategori -                          |
| Avvikskategori 👻              |                                               |                          |                                      |                  | Kommentar til avviket<br>Alvorlighetsgrad |
| Kommentar til avviket         |                                               |                          |                                      |                  | 유유유유유<br>Nulstill                         |
| ☆ ☆ ☆ ☆ ☆<br>Nulistil         |                                               |                          |                                      |                  | INTERNT NOTAT                             |
| INTERNT NOTAT                 | ✓ Blodstopper liten for først                 | ehjelpsvegg              |                                      |                  | 1 av 1 Stykk Fullt mottatt: 🗹             |
|                               | H IELM V-CARD 520 10005                       | Linki Joon 8x10+2287/+08 |                                      |                  | av 1 Stylek - Eulit mottatt:              |

Man kan også dokumentere varemottaket ved å laste opp bilder eller dokumenter til varemottaket. Eksempelvis kan det være nyttig å ta bilder av skadet vare. Avslutt ved å trykke bekreft varemottak.

Er varemottaket fullført, men mangelfullt vises varemottaket i arkiv, med tydelig merket avvik:

| Aremottak<br>m - Varemottak<br>REGISTRER MOTTAK | UTKAST    | ARKI        | <i>x</i>         | ALLE            |                      |             |             |      |
|-------------------------------------------------|-----------|-------------|------------------|-----------------|----------------------|-------------|-------------|------|
| Q. Søk                                          |           |             |                  |                 |                      |             |             | × :  |
| Varemottak # 17 Reversert varemottak #          |           | Lokasjon \$ | Dato mottatt     | Mottatt av      | Pakkseddel           | Status      | \$ Avvik \$ | Info |
| GR-002218                                       | PO-002248 | Farsund     | 09.08.2023 00:00 | Serena Proto    |                      | Bekreftet   |             |      |
| GR-002217                                       | PO-002370 | Bergen      | 02.08.2023 00:00 | Stig Føyn Admin |                      | Bekreftet   |             |      |
| GR-002216                                       | P0-002363 | Bergen      | 28.06.2023 00:00 | Serena Proto    |                      | Bekreftet   |             |      |
| GR-002215                                       | P0-002361 | Bergen      | 25.06.2023 00:00 | Stig Føyn Admin |                      | Bekreftet   |             |      |
| GR-002214                                       | PO-002356 | OSLO        | 13.06.2023 00:00 | Stig Føyn Admin |                      | Bekreftet   |             |      |
| GR-002213                                       | PO-002254 | Farsund     | 02.05.2023 00:00 | Serena Proto    |                      | Bekreftet   | <b>A</b>    |      |
| GR-002212                                       | P0-002342 | OSLO        | 25.04.2023 00:00 | Stig Føyn Admin |                      | Bekreftet   |             |      |
| GR-002211                                       | P0-002106 | Bergen      | 28.03.2023 00:00 | Laurits Hamre   |                      | Bekreftet   | <b>A</b>    |      |
| GR-002210                                       | P0-002121 | Stavanger   | 25.03.2023 00:00 | Stig Føyn Admin |                      | Bekreftet   |             |      |
| GR-002209                                       | P0-002052 | Farsund     | 25.03.2023 00:00 | Stig Føyn Admin |                      | Bekreftet   |             |      |
|                                                 |           |             |                  |                 | Rader per side: 10 - | 1-10 av 211 | I< < 3      | > >1 |

Ønsker man å lagre et påbegynt varemottak som utkast, trykker man «Lagre utkast». Du finner igjen varemottaket under fanen «Utkast» under «Varemottak».

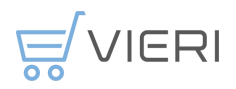

# Handlelister

Handlelister er et praktisk redskap dersom man har et sett varer eller tjenester som man ofte bestiller samlet. Det går da raskere å opprette rekvisisjonen, og det er lettere å huske hvilke varer man vanligvis bestiller.

Ofte benytter man en handleliste mot en spesifikk leverandør, men man kan også ha handlelister som inneholder varer fra flere leverandører.

En handleliste kan være legges tilgjengelig for bare din bruker eller for alle som har tilgang på samme ansvar.

Via «Handlelister» i venstremenyen får man oversikt over handlelistene.

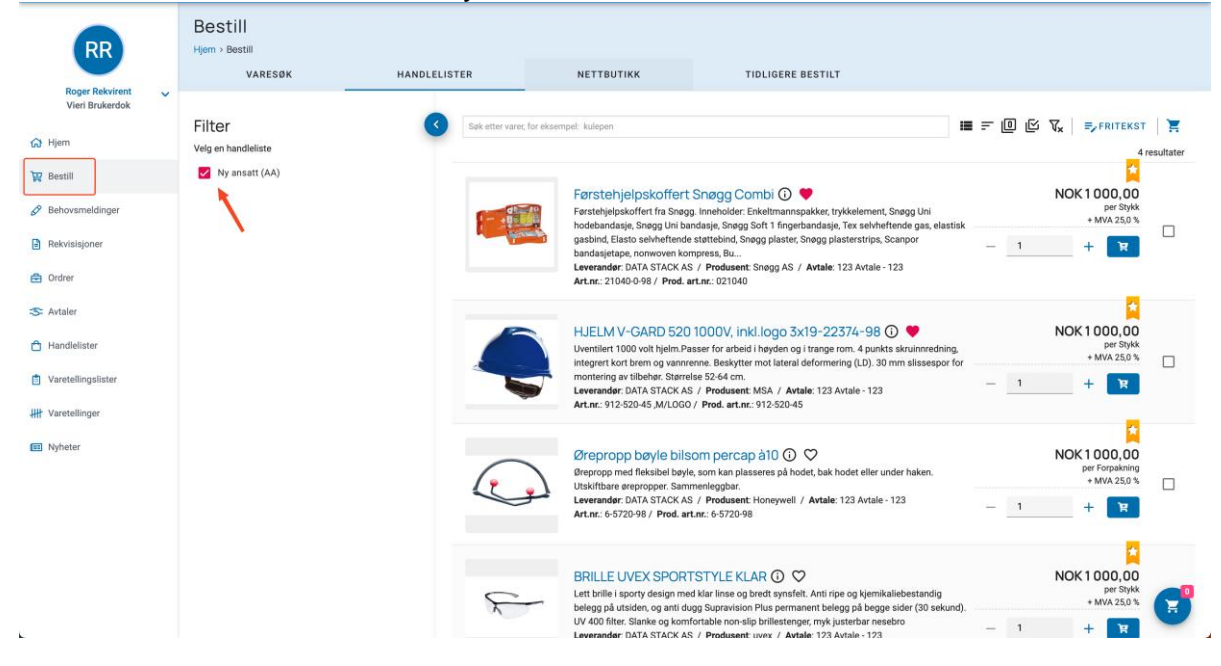

Følgende faner er tilgjengelige:

- MINE: brukerens handlelister
- PÅ GJELDENDE LOKASJON: handlelistene som er tilknyttet brukerens lokasjon
- ALLE: Alle handlelister for virksomheten

#### **Opprette ny handleliste**

For å opprette en handleliste velger man «Handlelister» i venstremenyen. Trykk på +-symbolet for å opprette en ny handleliste.

| Ny handleliste                       |                            |       |
|--------------------------------------|----------------------------|-------|
| Hjem > Handlelister > Ny handleliste |                            |       |
| DETALJER LINJER                      |                            |       |
|                                      |                            |       |
| Detaljer                             |                            |       |
| Navn *                               |                            |       |
| Navn er påkrevd.                     |                            | -     |
| Beskrivelse                          |                            |       |
| Aktiv                                | Bare tilgjengelig for eler |       |
|                                      |                            | LAGRE |

Gi handlelisten et beskrivende navn og eventuelt en beskrivelse. Man må krysse av for om handlelisten er aktiv og om den bare skal være tilgjengelig for eier. Trykk «Lagre», så er handlelisten opprettet.

Etter at handlelisten er opprettet, så kan man legge til varer i fanen «Linjer» ved å trykke på +-symbolet. Velg om du vil legge til varer fra kataloger eller fra dine favoritter.

Man velger varer på samme måte som ved en vanlig bestilling. Velg antall varer, og trykk på handlevogn-symbolet for å legge varen til handlelisten.

Hvis ikke handlelisten skal være tilgjengelig på alle lokasjoner, så kan man begrense tilgangen via fanen «Lokasjonsbegrensninger» på handlelisten.

#### Redigere eller slette en handleliste

For å oppdatere eller slette en handleliste åpner man handlelisten via «Handlelister» i venstremenyen.

| SHL-000       | 0001                             |       |                                                 |    |               |   |              |       |   |   |        |           |    |         |
|---------------|----------------------------------|-------|-------------------------------------------------|----|---------------|---|--------------|-------|---|---|--------|-----------|----|---------|
| Ny ansati     | t                                |       |                                                 |    |               |   |              |       |   |   |        |           |    |         |
| Hjem > Handle | ijem > Handlelister > SHL-000001 |       |                                                 |    |               |   |              |       |   |   |        |           |    |         |
| DETALJER      | LINJER                           | LOKAS | JONSBEGRENSNINGER                               |    |               |   |              |       |   |   |        |           |    | 📋 Slett |
|               |                                  |       |                                                 |    |               |   |              |       |   |   |        |           |    |         |
| 1 linje valgt |                                  |       |                                                 |    |               |   |              |       |   |   |        |           |    | Î       |
|               | Artikkelnummer                   | \$    | Navn                                            | \$ | Leverandør    | ¢ | Enhetspris 🗢 | Mva 🗘 |   |   | Antall | Enhet     | \$ |         |
|               | 21040-0-98                       |       | Førstehjelpskoffert Snøgg Combi                 |    | DATA STACK AS |   | NOK 1 000,00 | 25,0  | - | 1 | +      | Stykk     |    | ą       |
|               | 912-520-45 ,M/LOGC               | þ     | HJELM V-GARD 520 1000V, inkl.logo 3x19-22374-98 |    | DATA STACK AS |   | NOK 1 000,00 | 25,0  | - | 1 | +      | Stykk     |    | ą       |
|               | 6-5720-98                        |       | Ørepropp bøyle bilsom percap à10                |    | DATA STACK AS |   | NOK 1 000,00 | 25,0  | - | 1 | +      | Forpaknin | 9  | ą       |
|               | 20210-15201-98                   |       | BRILLE UVEX SPORTSTYLE KLAR                     |    | DATA STACK AS |   | NOK 1 000,00 | 25,0  | - | 1 | +      | Stykk     |    | ą       |

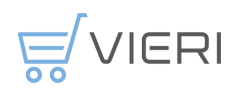

Ønsker man å slette varer fra handlelisten, så åpner man først fanen «Linjer». Velg hvilke varer som skal slettes, og trykk «Slett» i undermenyen.

Ønsker man å legge til varer til handlelisten, trykker man på +-symbolet over varelinjene. Da vil «Bestill» bli åpnet, og man kan legge til varer til handlelisten.

Ønsker man å finne en erstatningsvare, trykk på symbolet  $\stackrel{\mathcal{R}}{\leftarrow}$  til høyre for den varen man ønsker å erstatte.

# Fravær på rekvirent og godkjenner

Det hentes ikke fravær fra UBW til Vieri bestilling, men fravær kan legges inn av den enkelte bruker eller administrator direkte i Vieri bestilling. Ved markering av fravær må bruker selv velge stedfortreder. Alle godkjennere og rekvirenter er tilgjengelig som stedfortreder.

Fravær

| - Startdato * | <br>Sluttdato * |   | - Stedfortreder |   |
|---------------|-----------------|---|-----------------|---|
| 18.01.2024    | 11.02.2024      | ] | Lina Grøndahl   | • |

# **Nyheter**

Her ligger et arkiv over nyheter. Man kan her se de nyheter som er publisert og som er gyldige i henhold til gyldighetsdato til.

Det er administrator i den enkelte kommune og ØRIK som har ansvar for nyheter.